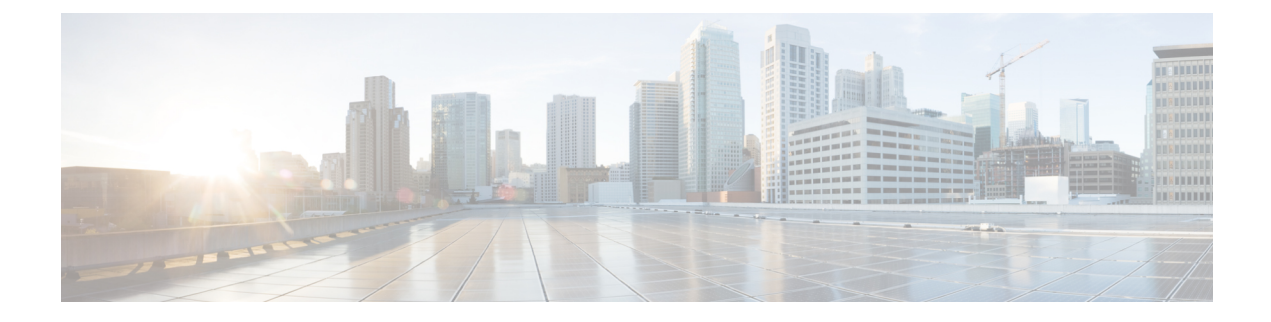

# **Installing Cisco VIM**

The following topics tell you how to configure and install Cisco VIM:

- · Cisco VIM Installation Overview, on page 1
- Installing Cisco VIM, on page 2
- Cisco VIM Client Details, on page 4
- Re-installing Pod with same Image version, on page 7
- Cisco VIM Configuration Overview, on page 8

# **Cisco VIM Installation Overview**

Before you can install Cisco Virtual Infrastructure Manager, complete the procedures in *Preparing for Cisco NFVI Installation*. If your management node does not have Internet access, complete the *Preparing to Install Cisco NFVI on Management Nodes Without Internet Access* procedure. The Cisco VIM installation procedure provides two methods for downloading and installing the Cisco VIM installation files, from USB stick prepared for installation, or from the Internet.

Completing these procedures ensures the Cisco NFVI network infrastructure is set up before the Cisco VIM installation. The bootstrap script is then kicked off, which downloads installer repository, installs Docker and dependencies and starts installer web service,

The Cisco VIM installer can then be launched. It validates the testbed configuration file (setup\_data.yaml), creates new vNICs on the controller, compute, and dedicated storage nodes based on the configuration provided in the setup\_data.yaml file. This is followed by the Pxeboot Execution Environment (PXE) boot of RHEL onto the target nodes (control, compute and storage) through the Cobbler server set up on the management node. After the installation, the Cisco VIM installer performs common steps across all the Cisco NFVI nodes.

Next, Ceph related packages required for managing the cluster and creating OSD and monitor nodes are installed on the control and storage nodes. By default, the minimum three Ceph monitor nodes are installed at the host level on the control nodes. These serve as management nodes and have the administration keyring. Ceph configurations, such as ceph.conf and Ceph client keyrings files, are stored under /etc/ceph on each controller. Each Ceph storage node associates an Object Storage Daemon (OSD) to a physical hard drive with a write journal on a separate SSD to support small block random I/O.

The following illustration provides an overview to the Cisco VIM installation.

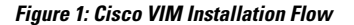

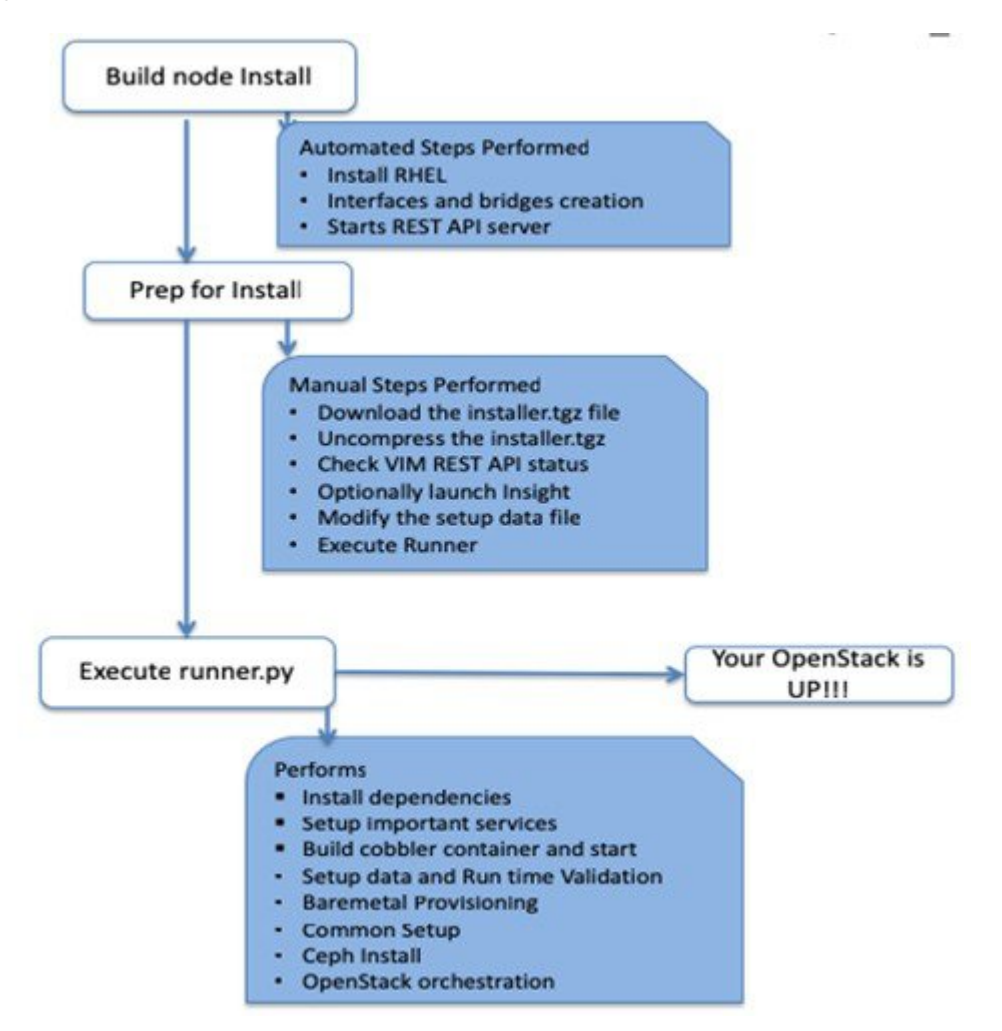

If you have Cisco Unified Management, complete only part of the Cisco VIM installation procedure and proceed to the Installing Cisco VIM Insight on page procedure followed by Installing Cisco VIM through Cisco VIM Unified Management to complete the configuration and setup of Cisco VIM using the Cisco VIM Insight. If you do not have Cisco VIM UM, configure Cisco VIM by editing the data\_setup.yaml as described in the Cisco VIM installation.

# **Installing Cisco VIM**

This procedure allows you to install the Cisco VIM on a Cisco NFVI management node:

## Before you begin

 You need to get Cisco NFVI installation file download site credentials from your Cisco account representative.

- For management nodes with no Internet access, you need a USB stick containing the Cisco NFVI installation files. To prepare the USB stick, see Preparing to Install Cisco NFVI on Management Nodes Without Internet Access
- The private networks 192.168.1.0/24 and 192.168.2.0/24 are internally reserved for testing the cloud from a control and data plane point of view. Cisco recommends that you do not use these reserved networks while preparing network layouts.
- You need to provide a valid certificate signed by a trusted certificate authority, for the Cisco VIM deployment. It needs to be a server certificate with a common name matching the IP address and DNS name specified in the setup data file under "external\_lb\_vip\_address" and "external\_lb\_vip\_fqdn". To ensure security, use only the valid certificate signed by a trusted certificate authority in a production environment. For details on generating self-signed certificate, see Setting Up Cisco VIM OpenStack Configuration, on page 28
- **Step 1** If your management node does not have Internet access, use the prepared USB stick and complete the following steps:
  - a) Insert the USB stick into the management node drive.
  - b) Run the import\_artifacts.sh script to copy all artifacts onto the management node, for example:

## cd ~/installer-<tag\_id>/tools

## ./import\_artifacts.sh

All the installation artifacts are copied to /var/cisco/artifacts/ on the management node

**Step 2** If you are installing Cisco VIM Insight, navigate to Installing Cisco VIM Unified Management and complete the Cisco VIM Insight installation.

If you are not installing Cisco VIM Insight, complete the following steps.

**Step 3** Change to the installer directory by running the following command:

## cd ~/installer-<tag\_id>

- **Step 4** Create a dir (for example, ~/Save/) to contain a copy of the setup\_data.yaml file, the file that configures the Cisco NFVI for your particular implementation.
- **Step 5** Change to the openstack-configs directory and copy the example Cisco VIM setup\_data.yaml file into the directory you just created:

```
cd openstack-configs/
cp setup_data.yaml.<C_or_B>_Series_EXAMPLE setup_data.yaml
~/Save/setup_data.yaml
```

**Note** Only the CPU and MEM allocation ratio needs to be changed for the target pod. Update the following to your target value:

NOVA\_RAM\_ALLOCATION\_RATIO: 1.5 # range of 1.0 to 4.0

NOVA\_CPU\_ALLOCATION\_RATIO: 16.0 # range of 1.0 to 16.0

- **Step 6** With a yaml editor, modify the copied example setup\_data.yaml file as the data setup file for your implementation. This includes both Cisco NFVI data and OpenStack parameters.
- **Step 7** If you intend to run the cloud over TLS, see Setting Up Cisco VIM OpenStack Configuration, on page 28 for TLS certificate generation.
- **Step 8** Run the installation:

```
ciscovim --setupfile ~/Save/setup_data.yaml run
```

After the installation is complete, you can view the installation logs at /var/log/mercury.

# **Cisco VIM Client Details**

Cisco VIM combines the CLI and API so that you can use the CLI or API installer transparently.

```
Note
```

For a complete list of Cisco VIM REST API commands, see the Cisco NFVI Administrator Guide.

Before you use the Cisco VIM CLI, check that the API server is up and pointing to the right installer directory. You can execute the following command to validate the state of the API server and the installer directory it is referencing:

```
# cd installer-<tagid>/tools
#./restapi.py -a status
Status of the REST API Server: active (running) since Thu 2016-08-18 09:15:39 UTC; 9h ago
REST API launch directory: /root/installer-<tagid>/
```

Verify the server status is active and the restapi launch directory is the same the directory from where the installation is launched. If the installer directory, or the REST API state is not correct, go to the target installer directory and execute the following:

```
# cd new-installer-<tagid>/tools
#./restapi.py -a setup
Check if the REST API server is running from the correct target directory
#./restapi.py -a status
Status of the REST API Server: active (running) since Thu 2016-08-18 09:15:39 UTC; 9h ago
REST API launch directory: /root/new-installer-<tagid>/
```

The REST API tool also provides the options to restart, tear down and reset password for the REST API server as listed:

```
# ./restapi.py --h
usage: restapi.py [-h] --action ACTION [--yes] [--verbose]
REST API setup helper
optional arguments:
  -h, --help
                        show this help message and exit
  --action ACTION, -a ACTION
                        setup - Install and Start the REST API server.
                        teardown - Stop and Uninstall the REST APT server.
                        restart - Restart the REST API server.
                        regenerate-password - Regenerate the password for REST API server.
                        reconfigure-tls - Reconfigure SSL certificates and key.
                        upgrade - Upgrade to new workspace.
                        reset-password - Reset the REST API password with user given
password.
                        status - Check the status of the REST API server.
  --ves, -y
                        Skip the dialog. Yes to the action.
  --verbose, -v
                        Perform the action in verbose mode.
```

If the REST API server is not running, executing **ciscovim** shows the following error message:

```
# ciscovim -setupfile ~/Save/<setup data.yaml> run
```

If the installer directory, or the REST API state is not correct or it is pointing to an incorrect REST API launch directory, go to the installer-<tagid>/tools dir and execute:

```
# ./restapi.py --action setup
```

To confirm that the Rest API server state and launch directory is correct, execute:

```
# ./restapi.py --action status
```

If you ran the REST API recovery step on an existing pod, run the following command to ensure that the REST API server continues to manage the existing pod:

```
# ciscovim --setup file <setup data file path> --perform 7 -y
```

For an overview to the commands you can execute from the CLI, enter the following command:

```
ciscovim --help
usage: ciscovim [--setupfile <setupdata file>] <subcommand> ...
Command-line interface to the Cisco Virtualized manager
Positional arguments:
  <subcommand>
    run
                                   Perform/terminate an install operation
    install-status
                                  Status of installation of the Openstack cloud
    list-steps
                                   List steps
                                  Add compute-nodes to the Openstack cloud
    add-computes
                                 Add a storage-node to the Openstack cloud
    add-storage
    add a storageAdd a storage-node to the openstack cloudlist-nodesList the nodes in the Openstack cloudremove-computesRemove compute-nodes from the Openstack cloudreplace-controllerReplace a controller in the Openstack cloudlist-openstack-configsList of Openstack configs that can be changed
                                   using reconfigure
                                List of password keys that can be changed
    list-password-keys
                                   using reconfigure
    reconfigure
                                   Reconfigure the Openstack cloud
    cluster-recovery
                                   Recover the Openstack cluster after a network
                                  partition or power outage
    mgmtnode-health
                                  Show health of the Management node
    commit
                                  Commit an update
    rollback
                                   Rollback an update
    update
                                   Update the Openstack cloud
                                  Status of the update operation
    update-status
                                  Upgrade the Openstack cloud
    upgrade
    check-fernet-keys
                                  Check whether the fernet keys are successfully
                                   synchronized across keystone nodes
    NFVbench
                                   Launch NFVbench Flows
    nfvimon
                                   NFVI Monitoring / Zenoss management operations
                                   Resynchronize the fernet keys across all the
    resync-fernet-keys
                                   keystone nodes
                                   Trigger rotation of the fernet keys on
    rotate-fernet-keys
                                   kevstone
    client-version
                                    Show Virtualized Infrastructure Manager
                                   Version
    version
                                   Show Virtualized Infrastructure Manager
                                   Version
    help
                                   Display help about this program or one of its
```

```
subcommands.
Optional arguments:
 --setupfile <setupdata file>
See "ciscovim help COMMAND" for help on a specific command.
To look at the help for a sub-command (e.g. run) execute the following:
# ciscovim help run
usage: ciscovim run [--join] [--perform <perform>] [--skip <skip>] [-y] Perform a install
operation
Optional arguments:
--join Join the installation process
--perform <perform> Perform the following steps.
--skip <skip> Skip the following steps.
-y, --yes Yes option to skip steps without prompt [root@MercRegTB1 installer]#
You can also run the installer in multiple smaller steps. To understand the steps involved
during installation
execute the following command:
# ciscovim list-steps
Virtualized Infrastructure Manager:
_____
| Operations
                     | Operation ID |
+----+
                 I
| INPUT VALIDATION
                            1
| MGMTNODE ORCHESTRATION |
                             2
| VALIDATION
                      3
BAREMETAL
                            4
                      | COMMONSETUP
                      1
                            5
                             6
| CEPH
                      | ORCHESTRATION
                             7
                      | VMTP
                             8
                      ----+-
                            ____
```

To execute the installer in steps, include specific steps from above. For example:

```
$ ciscovim run --perform 1,3 -y
```

Similarly, you can execute the installation using the skip option, where you explicitly indicate which options to skip. For example

\$ ciscovim run --skip 1,3 -y

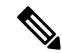

Note

When using the step-by-step installation, keep a track of what steps are already completed, or unpredictable results might occur.

While the install time varies from pod to pod, typical installation times through the Internet for a UCS C-series with three controller, nine compute, and three storage are listed in the following table.

Table 1:

| Operation ID | Operation                     | Estimated Time |
|--------------|-------------------------------|----------------|
| 1            | Input validation              | 6 minutes      |
| 2            | Management node orchestration | 40 minutes     |

| Operation ID | Operation                             | Estimated Time |
|--------------|---------------------------------------|----------------|
| 3            | Run time Validation                   | 30 seconds     |
| 4            | Bare metal                            | 60 minutes     |
| 5            | Host setup                            | 10 minutes     |
| 6            | Ceph                                  | 5 minutes      |
| 7            | Orchestration                         | 25 minutes     |
| 8            | VMTP (external and provider networks) | 14 minutes     |

# **Re-installing Pod with same Image version**

In unforeseen circumstances there might be a need to reinstall the pod with the same image version. To alleviate the need of a reimaging of the management node, followed by re-install, you can take the following steps to re-install the pod on assuming that the management node is compatible to the same tag. Ensure that you use the same servers for re-installation. If a different set of servers are used for the re-installation, the servers from the previous install which are no longer participating in the new install must be powered off to avoid the duplicate IP floating in the network.

Listed below are the steps to reinstall the pod without reimaging the management node.

Step 1 Copy the setup\_data.yaml from /root/openstack-configs/ directory to ~/Save/

```
cd ~/installer-<3.2.0>
./unbootstrap.sh -k
```

**Step 2** Verify that no docker containers are running

docker ps -a

- **Step 3** Verify that no docker images are present docker images
- Step 4 Setup RestAPI

```
cd ~/installer-3.2.0/tools
./restapi -a setup
```

**Step 5** Regenerate TLS certificate, if needed or TLS is enabled.

cd ~/installer-3.2.0
tools/tls cert gen.sh -f ~/Save/setup data.yaml

## Step 6 Re-run Cisco VIM installation

ciscovim run --setupfile ~/Save/setup data.yaml

# **Cisco VIM Configuration Overview**

The following topics provide a list of Cisco NFVI configurations you must enter in setup data.yaml with a yaml editor. These configurations has to be performed prior to running the Cisco VIM installation. If you are installing Cisco Insight, you have to complete the Cisco VIM data and OpenStack configurations using VIM Insight as described in Installing Cisco VIM through Cisco VIM Unified Management .

# **Configuring ToR Automatically**

Cisco VIM provides a complete automation of the cloud deployment. It automates day-0 configuration of N9xxx series Top of Rack (ToR) switches. This feature is optional and applicable only to the Pods that are running without ACI. For ToR switch details related to ACI, see Enabling ACI in Cisco VIM.

It automates Power-On Auto Provisioning (post-POAP) configuration on ToR with one or more pair of identical Cisco N9300 series switches. The day-0 ToR automation configures the interfaces that are connected to the management (br mgmt), control, compute, and storage nodes of the pod. In addition, it configures the VPC peer link interfaces for ToR pairs. The automation handles both B and C-series pods. The automation includes configuration of the edge ports in the leaf switches off which the hosts hang-out and the VPC peer link between the switches.

Auto-configuration feature does not include the configuration of the spine switches and the connectivity between the leaf and the spine; that is the upstream link of the spine switches that carry the external VLAN connectivity.

As the feature is a post-POAP automation provisioning, ensure that the management interface, vrf, and admin user are pre-provisioned on each ToR switch. Also, you must enable ssh in each ToR.

The recommended N9K switch software versions are 7.0(3)I4(6) and 7.0(3)I6(1). Bootstraping the ToR image is still a manual process. Ensure that the installer API interface (br\_api) is up and running on the management node with SSH. You can access each ToR through its management interface from the Cisco VIM management node using SSH.

# Setting Up Cisco VIM Data Configuration

You can install and configure the Cisco VIM deployment using the Cisco VIM configuration file (setup data.yaml). Ensure that you take extreme care while creating the configuration file, as any change in the configuration after deployment, with the exception (example: NFVIMON, of adding and removing nodes and so on) causes a stack redeployment.

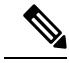

Note

Any change done to the pod networking layout plan configured in setup data.yaml requires the pod to be reinstalled.

If your configuration is correct, the installation goes smoothly. Cisco recommends using a YAML editor on Linux (PyCharm, Komodo or vi/vim with YAML plugin) to edit this file. Items shown in brown must be

changed to your specific testbed. Do not copy the examples shown below into your YAML file, as your browser might render the characters differently.

If you are using the Cisco VIM installer, you cannot update the OpenStack config files (for example, ml2\_conf.ini, and other files) directly. All OpenStack configurations must be in the setup\_data.yaml file. This ensures that the installer has a view of the OpenStack deployment, so that it can reliably perform software updates and upgrades. This ensures a consistent and repeatable installation. Key setup file parts are shown in the following sections.

# Setting up ToR Configurations for B-series and C-series

The ToR configuration is driven through the mercury setup\_data.yaml configuration. The information for automated TOR configuration is provided in two parts in the setup\_data.yaml file. The common information is in the TORSWITCHINFO section, whereas the information on individual switch ports connected to specific nodes are under SERVERS section for C-seires, and UCSM-COMMON section for B-series. If the TORSWITCHINFO section is not provided or CONFIGURE\_TORS attribute under TORSWITCHINFO then all the ToR provisioning related steps are skipped. The ToR section contains attributes related to ToR connection, configuration for the management interface for the management node, and vPC peer details in case of ToR pairs.

```
Note
```

The port-channel number for the vPC peer link interfaces, is derived from the Vpc domain. The ToRs are paired with each other based on their corresponding vpc\_peer\_link addresses.

```
TORSWITCHINFO:
     CONFIGURE TORS: True
        SWITCHDETAILS:
   hostname: K09-n9k-a # mandatory for NFVbench
   username: admin # mandatory for NFVbench
    password: <redacted> # mandatory for NFVbench
   ssh ip: <a.b.c.d> # mandatory for NFVbench
    ssn num: <xyz>
    vpc peer keepalive: <f.g.h.i>
    vpc domain: <int>
    vpc peer port info: <'eth1/45,eth1/46,eth1/47'>
    vpc peer vlan info: <'NNNN,NNNN-NNNN'>
   br mgmt port info: 'eth1/19'
   br mgmt po info: <'NN'>
   hostname: K09-n9k-b # mandatory for NFVbench
   username: admin # mandatory for NFVbench
   password: <redacted> # mandatory for NFVbench
    ssh ip: <f.g.h.i> # mandatory for NFVbench
    ssn num: < xyz>
    vpc peer keepalive: < a.b.c.d>
    vpc domain: <int>
    vpc_peer_port_info: <'eth1/45,eth1/46,eth1/47'>
    vpc peer vlan info: <'NNNN,NNNN-NNNN'>
   br mgmt port info: 'eth1/19'
   br mgmt po info: <'NN'>
```

The attributes for vpc peer vlan info, vpc domain and br\_mgmt\_po\_info have to match across the ToRs, and should only be defined in only two of the TORs, where the management node is hanging off. The attribute for vpc\_peer\_vlan\_info is optional. If it is not specified, it derives a list of VLAN ids from the host/FI facing

interfaces and br\_mgmt interface. Also, the attribute for ssn\_num which represents the chassis serial number is optional.

The chassis serial number can be obtained by executing the following command on each of the ToRs:

show license host-id

In the case of B-series, Cisco VIM configures the UCSMCOMMON section to declare the interface configuration under tor info fi and tor info fi redundant for the FI.

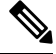

Note

ToR names need to match with names provided in the TORSWITCHINFO section.

```
UCSMCOMMON:
    ucsm_ip: <p.q.r.s>,
    ucsm_password: <redacted>,
    ucsm_resource_prefix: c43b,
    ucsm_username: admin,
        tor_info_fi: {po: 18, K09-n9k-a: eth1/17, K09-n9k-b: eth1/17}
        tor info fi redundant: {po: 19, K09-n9k-a: eth1/19, K09-n9k-b: eth1/19}
```

In this example of B-Series, tor\_info is not declared in the SERVERS section as all connectivity is through the FI (controller, compute, and storage) declared in the UCSCOMMON section. VLANs for the FI facing interfaces are derived from the NETWORK segment ROLES for controller, compute, and storage nodes.

The SERVERS section declares the interface configurations for each of the controller, compute, and storage nodes under tor\_info.

```
SERVERS:
 controller-1:
   rack info: {rack id: rack43X}
   cimc info: {cimc ip: <ip addr>}
   tor info: {po: 5, B9-TOR-9K-1: eth1/5, B9-TOR-9K-2: eth1/5}
controller-2:
   rack info: {rack id: rack43Y}
   cimc info: {cimc ip: <ip addr>}
   tor info: {po: 7, B9-TOR-9K-1: eth1/7, B9-TOR-9K-2: eth1/7}
  controller-3:
   rack info: {rack id: rack43Z}
   cimc_info: {cimc_ip: <ip_addr>}
   tor_info: {po: 9, B9-TOR-9K-1: eth1/9, B9-TOR-9K-2: eth1/9}
  compute-1:
   rack info: {rack id: rack43}
   cimc info: {cimc ip: <ip addr>}
    tor info: {po: 11, B9-TOR-9K-1: eth1/11, B9-TOR-9K-2: eth1/11}
  compute-2:
   rack info: {rack id: rack43}
   cimc info: {cimc ip: <ip addr>}
   tor_info: {po: 13, B9-TOR-9K-1: eth1/13, B9-TOR-9K-2: eth1/13}
storage-1:
   rack info: {rack id: rack43}
   cimc_info: {cimc_ip: <ip_addr>}
   tor info: {po: 14, B9-TOR-9K-1: eth1/14, B9-TOR-9K-2: eth1/14}
storage-2:
   rack info: {rack id: rack43}
   cimc info: {cimc ip: <ip addr>}
    tor info: {po: 15, B9-TOR-9K-1: eth1/15, B9-TOR-9K-2: eth1/15}
storage-3:
   rack info: {rack id: rack43}
   cimc_info: {cimc_ip: <ip_addr>}
   tor info: {po: 16, B9-TOR-9K-1: eth1/16, B9-TOR-9K-2: eth1/16}
```

VLANS for host facing interfaces are derived from NETWORK section based on the server ROLES definition of each of the servers and their corresponding network profile roles assigned for each of the segments.

#### Server Level Setup\_data info for C-series with Intel NIC

When the C-series pod is configured to run in a complete Intel NIC environment, the ToR have an additional configuration that is dp\_tor\_info section. Control plane and data plane traffic are broken out into two separate interfaces with VLAN limiting applied on each of the interfaces facing the controller and compute nodes.

```
c43b-control-1:
    rack_info: {rack_id: rack43}
    cimc_info: {cimc_ip: <ip_addr>}
    tor_info: {po: 9, K09-n9k-a: `eth1/9, eth1/12'}
    dp_tor_info: {po: 12, K09-n9k-a: `eth1/12, eth1/12'}
    c43b-compute-1:
        rack_info: {rack_id: rack43}
        cimc_info: {cimc_ip: <ip_addr>}
        tor_info: {po: 10, K09-n9k-a: `eth1/10, eth1/13'}
        dp tor info: {po: 13, K09-n9k-a: `eth1/13, eth1/13'}
```

## Server Level Setup\_data info for C-series with Intel NIC with SRIOV

When the C-series pod is configured to support SRIOV with Intel NIC, a third interface is configured to allow SRIOV traffic for the compute nodes. Switchports configured for SRIOV are not placed in a port-channel. VLAN limiting is applied to this interface for all the data plane related VLAN IDs.

```
c43b-compute-1:

rack_info: {rack_id: rack43}

cimc_info: {cimc_ip: <ip_addr>}

tor_info: {po: 10, K09-n9k-a: `eth1/10, eth1/13' }

dp_tor_info: {po: 13, K09-n9k-a: `eth1/13, eth1/13' }

sriov_tor_info: { K09-n9k-a: eth1/33, K09-n9k-b: eth1/33}
```

## Support for Custom Configuration

Custom Configuration is an optional procedure. The setup\_data.yaml file has a section called CUSTOM\_CONFIG to support custom configuration. Under the CUSTOM\_CONFIG section, raw CLI commands can be provided at the global, port channel, and switchport level. CUSTOM\_CONFIG is applied at the time of bootstrap and add-interfaces workflow steps.

For example: setup\_data.yaml

```
TORSWITCHINFO:

CONFIGURE_TORS: true

CUSTOM_CONFIG:

GLOBAL:

[<'cli line 1'>,

<'cli line 2'>,]

PORTCHANNEL:

[<'cli line 1'>]

SWITCHPORT:

[<'cli line 1'>,

<'cli line 2'>,]
```

#### Setting Up ToR Configurations for NCS-5500

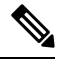

**Note** In Cisco VIM, the following caveats apply to a Cisco VIM deployment with NCS:

- BGP: For a fresh install of Cisco VIM, assure no BGP configuration is present on the NCS, otherwise the peering between the two NCS does not come up properly. Un-configure any existing BGP configuration. If additional BGP complimentary configuration is needed, add it after a successful Cisco VIM install.
- Segment-Routing: The global block of Segment Routing IDs have to be pre-defined by the admin. Make sure that the prefix defined within the setup data.yaml is within the Segment Routing global block range.
- NCS Interface Naming: There are a set of different Interface naming variations. We support the following: [Te0/0/0/0, TenGigE0/0/0/0, Gi0/0/0/0, Hu0/0/1/0, HundredGigE 0/0/1/0, FortyGigE0/0/0/0].
- Any manual adjustments to the ISIS, L2VPN sections (on top of the configuration provided by the CVIM automation) causes subsequent Cisco VIM installs to fail.

For a Cisco VIM with NCS-5500 Auto-ToR is a must-have. You can use the Auto-ToR configuration feature to setup NCS-5500. The mercury Cisco VIM setup\_data.yaml configuration file is used as an input file for the configuration.

The setup\_data.yaml file contains the following three sections:

- TORSWITCHINFO: This section provides the general information.
- SERVERS section for C-series: This section provides the information on the switch ports that are connected to the specific nodes. When the micro pod is configured to run in a complete Intel NIC environment with NCS-5500 as the ToR, the SERVER level configurations include tor\_info (for control plane) and dp\_tor\_info (data plane) section. Control plane and data plane traffic are broken out into two separate interfaces with bridge domains applied on each of the control and data interfaces facing each for the controller and compute nodes.
- MULTI\_SEGMENT\_ROUTING\_INFO: This section provides the information related to routing.

NCS-5500 supports a micro-pod with additional computes running on Intel 710 NICs with no SR-IOV with mechanism driver of VPP.

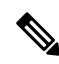

Note

The current release supports the use of two NCS-5500 within a single pod.

The following snippet shows an example of the mercury setup\_data.yaml configuration file for NCS-5500

br mgmt port info: <interface of which br mgmt of management node is hanging of NCS-5500-1> br mgmt po info: <int; bundle Ethernet interface to pxe the management node> vpc peer port info: <local interface to which peer NCS-5500 is connected, "," separated, max of 2 entries>' > vpc peer port address: <local address with mask for vpc peer port info, "," separated, max of 2 entries>' can have a mask of /31> isis loopback addr: <local isis loopback interface address without mask> # assumes /32 isis\_net\_entity\_title: <isis network\_entity\_title> isis prefix sid: <int between 16000-1048575> # has to be unique in the ISIS domain and depends on the global segment routing block define by the admin hostname: <NCS-5500-2> # hostname of NCS-5500-2 username: admin password: <ssh password of NCS-5500-2> ssh\_ip: <ssh\_ip\_address of NCS-5500-2> vpc peer keepalive: <ssh IP address of the peer NCS-5500-1> br mgmt port info: <interface of which br mgmt of management node is hanging of NCS-5500-2> br mgmt po info: <int; bundle Ethernet interface to pxe the management node> vpc peer port info: <local interface to which peer NCS-5500 is connected>,"," seperated, max of two entries vpc peer port address: <local address with mask for vpc peer port info>,"," seperated, max of two entries isis loopback addr: <local isis loopback interface address without mask> # assumes /32 isis net entity title: <isis network entity title> isis prefix sid: <int between 16000-1048575> has to be unique in the ISIS domain and depends on the global segment routing block defined by the admin. Not allowed when ESI PREFIX is defined splitter opt 4 10: 'FortyGigE<C/D/X/Y>,HundredGigE<E/F/A/B>' # Optional for NCS-5500, only when splitter is needed on per switch basis (that is, the peer switch may or maynot have the entry) SERVER SECTION FOR C SERIES: a27-fretta-micro-1: cimc info: {cimc ip: 172.28.121.172} dp tor info: {NCS-5500-1: TenGigE0/0/0/1, NCS-5500-2: TenGigE0/0/0/1, po: 1} hardware info: {VIC slot: MLOM} rack info: {rack id: RackA} tor info: {NCS-5500-1: TenGigE0/0/0/0, NCS-5500-2: TenGigE0/0/0/0, po: 2} # Optional sriov tor info: {NCS-5500-1: TenGigE0/0/0/6, NCS-5500-2: TenGigE0/0/0/6} or sriov tor info: {NCS-5500-1: `TenGigE0/0/0/6, TenGigE0/0/0/7', NCS-5500-2: `TenGigE0/0/0/6, TenGigE0/0/0/7' } a27-fretta-micro-2: cimc info: {cimc ip: 172.28.121.174} dp tor info: {NCS-5500-1: TenGigE0/0/0/3, NCS-5500-2: TenGigE0/0/0/3, po: 3} hardware info: {VIC slot: MLOM} rack info: {rack id: RackB} tor info: {NCS-5500-1: TenGigE0/0/0/2, NCS-5500-2: TenGigE0/0/0/2, po: 4} a27-fretta-micro-3: cimc info: {cimc ip: 172.28.121.175} dp tor info: {NCS-5500-1: TenGigE0/0/0/5, NCS-5500-2: TenGigE0/0/0/5, po: 5} hardware info: {VIC slot: MLOM} rack\_info: {rack\_id: RackC} # optional sriov tor info: {NCS-5500-1: `TenGigE0/0/0/8, TenGigE0/0/0/9', NCS-5500-2: `TenGigE0/0/0/8, TenGigE0/0/0/9' }

#Note: if sriov is defined, it need not be present on all servers; However, when present on a given server, the number of SRIOV port need to be 4 and consistent across the servers; Also, please set the INTEL\_SRIOV\_PHYS\_PORTS to 4, when using SRIOV with NCS-5500 as ToR. Please set the value of INTEL\_SRIOV\_VFS as per the settings of your VNF (see details later for the default values, etc)

```
tor info: {NCS-5500-1: TenGigE0/0/0/4, NCS-5500-2: TenGigE0/0/0/4, po: 6}
```

```
MULTI_SEGMENT_ROUTING_INFO:
    bgp_as_num: <1 to 65535>
    isis_area_tag: <string>
    loopback_name: <loopback<0-2147483647>>
    api_bundle_id: <1 to 65535>
    api_bridge_domain: <string> #Optional, only needed when br_api of mgmt node is also
going via NCS-5500; #this item and api_bundle_id are mutually exclusive
    ext_bridge_domain: <string> # user pre-provisions physical, bundle interface,
subinterface and external BD" for external uplink and provides
external BD info in the setup data
```

#### Customization of Cisco NCS 5500 Configurations for Ethernet Segment ID and Route-Target

Cisco VIM automatically generates the Ethernet Segment Identifier (ESI) for EVPN segments (as defined under each Bundle-Ether interface) and route-targets during Cisco NCS 5500 ToR configuration.

You can set the ESI for EVPN segments only during day-0 configuration. To customize the configuration, define the following in the setup data as part of the day-0 configuration:

ESI\_PREFIX: 91.<Pod\_number>.<pod\_region\_number>.00.00.00

## Sample ESI

```
evpn
interface Bundle-Ether<BE#>
    ethernet-segment identifier type 0
91.<Pod_number>.<pod_region_number>.00.00.00.00.00.00.<BE#_in_hex>
Example:
evpn
interface Bundle-Ether10
    ethernet-segment
    ethernet-segment identifier type 0 91.05.02.00.00.00.00.00.00
```

If ESI defined in RFC 7432 is appended with the Bundle ID in hex, it will add up to a total of 9 octects, that is, the ESI PREFIX must have a max length of 7 octects.

Similar to ESI\_PREFIX, Cisco VIM supports custom-defined route-targets for management, storage, and tenant network segment when Cisco NCS 5500 is set as ToR switch. This configuration is optional on per network segment basis, but Cisco VIM generates route-target automatically if not defined. To avail this configuration, the pod administrator must define a rt\_suffix and rt\_prefix in each network segment as listed below:

```
NETWORKING:
networks:
    gateway: 5.0.0.1
    pool: [5.0.0.11 to 5.0.0.50]
    segments: [management, provision]
    subnet: 5.0.0.0/24
    vlan id: 200
```

```
rt_prefix: <Local to POD>
rt_suffix: < Region>:< pod_region_number >
- gateway: 172.25.34.161
segments: [storage]
subnet: 172.25.34.160/28
vlan_id: 2438
rt_prefix: <Local to POD>
rt_suffix: < Region>:< pod_region_number >
```

## **Resultant Route-Target**

<Local to POD>:<Region>< POD number in the region><vlan\_id>

#### **Example:**

3000:10100214

Each route-target is unique with its respective vlan-id. Route targets associated to tenant vlans are generated by appending each vlan id from TENANT\_VLAN\_RANGES to the rt\_suffix and rt\_prefix as defined in the network segments.

Resulting route-targets ("rt\_prefix", plus ":", plus "rt\_suffix", plus the VLAN ID) must not exceed the 6 octets as per RFC 4360 for the Extended Communities. The maximum value is 8 octets with first 2 being reserved for type information.

### NCS Day-0 Configuration (Prior to starting Cisco VIM install)

The following snippets have to be defined on the NCS before starting Cisco VIM installation:

```
SSH:
ssh server v2
ssh server vrf default
ssh server netconf port 831
ssh server netconf vrf default
ssh timeout 60
ssh server rate-limit 600
USERNAME:
username admin
group root-lr
group cisco-support
secret 0 <password>
```

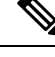

Note For SSH to work generate a key using crypto key generate rsa.

## Pre-requisites for Segment Routing Global Block and ISIS Prefix

The segment routing configuration has to be predefined by the admin.

The following snippet provides an example:

```
segment-routing
global-block 16000 20000
The prefix within the ISIS setup_data.yaml configuration has to be within the global-block
IDs. Example:
TORSWITCHINFO:
```

```
CONFIGURE_TORS: true
SWITCHDETAILS:
 - {br_mgmt_po_info: 1, br_mgmt_port_info: TenGigE0/0/0/10, hostname: a25-ncs5500-1-ru30,
    isis_loopback_addr: 10.10.10, isis_net_entity_title: 49.0001.1720.1625.5011.00,
    isis_prefix_sid: 16001, password: CTO1234!, ssh_ip: 172.28.123.176, username: admin,
    vpc_peer_keepalive: 172.28.123.177, vpc_peer_port_address:
    '100.100.100.2/29,100.100.101.2/29',
    vpc_peer_port_info: 'HundredGigE0/0/1/4,HundredGigE0/0/1/5'}
 - {br_mgmt_po_info: 1, br_mgmt_port_info: TenGigE0/0/0/10, hostname: a25-ncs5500-2-ru29,
    isis_loopback_addr: 20.20.20.20, isis_net_entity_title: 49.0001.1720.1625.4022.00,
    isis_prefix_sid: 16002, password: CTO1234!, ssh_ip: 172.28.123.177, username: admin,
    vpc_peer_keepalive: 172.28.123.176, vpc_peer_port_address:
    '100.100.100.3/29,100.100.101.3/29',
    vpc_peer_port_info: 'HundredGigE0/0/1/2,HundredGigE0/0/1/3'}
    TOR_TYPE: NCS-5500
```

## Pre-requisites for API and External Network Segments with NCS-5500 as TOR

Pre- Provision the NCS-5500 with the Bridge domains for API and External network segments. The configured bridge domain names for api and external need to be the same as those defined in setup\_data.yaml (api\_bridge\_domain and ext\_bridge\_domain) under the MULTI\_SEGMENT\_ROUTING\_INFO section defined above.

A check on each of the NCS-5500 should show the following:

```
RP/0/RP0/CPU0:NCS-5500-2#sh run l2vpn bridge group cvim
l2vpn
bridge group cvim
bridge-domain api
l2vpn
bridge group cvim
bridge-domain external
```

During the deployment of NCS-5500 as TOR, we also support the workloads off the provider network along with the tenant network.

Listed below are some of the assumptions under which this combination works.

- Provider network segment has to be in scope from day-0. Few of the PROVIDER\_VLAN\_RANGES has to be defined.
- You can always expand the PROVIDER\_VLAN\_RANGES with additional VLAN range (minimum starting VLAN range is 2)
- The maximum number of PROVIDER\_VLAN\_RANGES and TENANT\_VLAN\_RANGES should add up to 200.
- Bridge domain for provider starts with prefix: provider VLANId. They are created manually on the NCS-5500, before the VIM deployment begins; and upstream interfaces are stitched in.

#### Support and pre-requisites for Provider Network with NCS-Concept

In a deployment of NCS-5500 as TOR, along with the tenant network, we also support provider networks. The following points are key to use provider\_networks with a NCS TOR:

 Provider network segment has to be defined on day-0; also, a handful of PROVIDER\_VLAN\_RANGES has to be defined in the setup\_data.yaml.

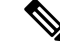

Note You cannot add it after a Cisco VIM deployment!

- The PROVIDER\_VLAN\_RANGES can be extended after a Cisco VIM install by running reconfigure with a updated setup\_data.yaml (min starting VLAN range is 2, for example PROVIDER VLAN RANGES: 3200:3202 (existing range),3204:3206 (newly added range))
- The maximum number of PROVIDER\_VLAN\_RANGES and TENANT\_VLAN\_RANGES should not exceed 200.
- Bridge domain for provider starts with prefix: provider<VLANId> and are created manually on the NCS-5500 before VIM deployment begins with necessary upstream interfaces configured accordingly.

## Pre-requisites for Provider Network with NCS-5500 as TOR

Provider network support requires the following pre-requisites:

**Step 1** Define the network and provider vlan ranges sections in setup\_data.yaml.

```
NETWORKING:
  - segments: [provider]
   vlan_id: None
PROVIDER VLAN RANGES: 127,3406:3409
```

**Step 2** Pre-provisioning the NCS with bridge-domains for corresponding VLANs and plumbing the uplink configuration into these bridge-domains.

```
RP/0/RP0/CPU0:NCS-5500-2#sh run 12vpn bridge group cvim
12vpn
bridge group cvim
bridge-domain provider127
12vpn
bridge-domain provider3406
12vpn
bridge group cvim
bridge-domain provider3407
Note The Cisco VIM Automation will then configure all the host facing subinterfaces for these provider vlans, EVIs
and plumb them into each of the pre-provisioned provider bridge-domains.
```

**Note** When pre-provisioning bridge-domain, ensure that the BD names follow the naming convention of "provider<vlan-id>".

## Installing Cisco VIM with Cisco NCS 5500 as ToR

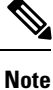

Cisco VIM does not support Jumbo Frame with Cisco NCS 5500.

| V |
|---|
| _ |

**Note** Currently there is an Intel X710 issue with the i40e driver version 1.6.27-k shipped with RHEL7.4, intermittent traffic drop/not forward on one of the bonding member interface. This problem becomes more apparent when the same traffic flow conversation is asymmetrically forwarded, that is the same traffic flow conversation transmitting on bond member 1 and receiving back on bond member 2.

To resolve this issue, upgrade the official Intel driver version to 2.4.6 using the file downloaded from https://downloadmirror.intel.com/27869/eng/i40e-2.4.6.tar.gz

The official Intel i40e version 2.4.6 is compiled at the time of the mercury's hotfix repo build. This takes care of the baremetal install of all the controller, storage, and compute nodes except management node. Ensure that you do stepwise installation to incorporate the changes done to the management node.

Following are the steps to install Cisco VIM:

- **Step 1** Deploy the management node.
- **Step 2** Run the following command:

ciscovim --setupfile <setup data path> run --perform step 1,2

**Step 3** Install the updated i40e driver.

yum install i40e

**Step 4** Activate the new i40e driver.

modprobe -r i40e && modprobe i40e

**Step 5** Check if the driver is correctly loaded.

```
ethtool -i enpls0f0
```

```
driver: i40e
version: 2.4.6
firmware-version: 5.05 0x80002a3c 0.385.33
expansion-rom-version:
bus-info: 0000:01:00.0
supports-statistics: yes
supports-test: yes
supports-test: yes
supports-eeprom-access: yes
supports-register-dump: yes
supports-priv-flags: yes
```

**Step 6** Bring the MGMT interfaces back up

ifup bond0

**Step 7** Resume the install from step 3 onwards

ciscovim --setupfile <setup\_data\_path> run --perform 3,4,5...

## **Intel NIC Support**

Cisco VIM supports C-series pod running with either all Intel 710X NICs or Cisco VICs for control and data plane. In the Intel NIC setup, M4 and M5 (Micropod) based pods need to have 2-4 port and 1 or 2 4 port X710 respectively, for control and data plane connectivity. The orchestrator identifies the NIC support based on the following INTEL\_NIC\_SUPPORT values:

- False-This is the default value. The orchestrator assumes that all the servers have Cisco VIC
- True-The orchestrator assumes that all the servers have Intel NIC.

To define the value, run the following command

# INTEL\_NIC\_SUPPORT: <True or False>

The X710 based NIC redundancy is enabled by default for M4-based Intel NIC system, but not for M5-based Intel NIC system. See *Figure 7: UCS C-Series Intel NIC Details* in UCS C-Series Network Topologies. To bring in NIC redundancy across the X710s for M5-based Intel NIC systems, define the following global parameter in the setup\_data.

# NIC\_LEVEL\_REDUNDANCY: <True or False> # optional and only applies when INTEL\_NIC\_SUPPORT
is set to True

A C-series pod, running Intel NIC, also supports SRIOV as an option when defined in a setup\_data. To enable SRIOV as an option, define a value in the range 1-32 (32 is maximum number of INTEL\_SRIOV\_VFS: <integer>.

By default, in the C-series pod running with 4 port Intel 710 card, 1 port (port #c) from each of the Intel NICs are used for SRIOV. However, some VNFs needs additional SRIOV ports to function. To meet the requirement, an additional variable has been introduced in the setup\_data.yaml file by which you can include a second port (port d) of the Intel NIC for SRIOV.

To adjust the number of SRIOV ports, set the following option in the setup\_data.yaml file:

#INTEL SRIOV PHYS PORTS: <2 or 4>

The parameter, INTEL\_SRIOV\_PHYS\_PORTS is optional, and if nothing is defined a value of 2 is used. The only values the parameter takes is 2 or 4. For NCS-5500, the only value supported for INTEL\_SRIOV\_PHYS\_PORTS is 4, and has to be defined for SRIOV support on NCS-5500. As the M5 Micropod environment is based on X710 for control and data plane and an additional XL710 or 2 port X710 for SRIOV only INTEL\_SRIOV\_PHYS\_PORTS of 2 is supported.

## **SRIOV** support on a Cisco VIC POD

Cisco VIM supports M4 based C-series pod running with one 2-port Cisco VIC for control plane and two 2-port Intel 520s or two 2-port XL710 for SRIOV (called VIC/NIC deployment). We also support M5 based C-series pod running with one 2-port Cisco VIC for control plane and two 2-port XL710 for SRIOV.

The orchestrator identifies the VIC/NIC support based on the following CISCO VIC INTEL SRIOV values:

- False-This is the default value. The orchestrator assumes that all the servers have Cisco VIC.
- True-The orchestrator assumes that all the servers have Intel NIC.

To define the value, run the following command:

# CISCO\_VIC\_INTEL\_SRIOV: <True or False>

A C-series M4 pod, running Cisco VIC/Intel NIC (2x520 or 2xXL710), also supports SRIOV on the Intel NIC. To enable, SRIOV define a value in the range 1-63 (63 is maximum) (for X520) or 1-32 (32 is maximum for XL710) number of INTEL\_SRIOV\_VFS: <integer>

By default in the C-series M4 pod running with Cisco VIC and Intel 520/XL710, the control plane runs on the Cisco VIC ports, and all the 4 ports from the 2 Intel 520 NICs or 2 intel XL710 are used for SRIOV.

In C-Series M5 pods running with Cisco VIC and Intel XL710, the control plane runs on the Cisco VIC ports and all the 4 or 8 ports from the 2 intel XL710 are used for SRIOV.

In M5-based VIC/NIC pods, define INTEL\_SRIOV\_PHYS\_PORTS: <4 or 8>, with default value as 4, to indicate the number of ports participating in SRIOV.

In the pods running with CISCO\_VIC\_INTEL\_SRIOV option, some computes can run only with Cisco VIC without SRIOV option if they do not have Intel NIC cards.

Define the following parameter in the setup\_data yaml to setup the card type, in SRIOV (only for M4 based pod).

#SRIOV CARD TYPE: <X520 or XL710>

Compute supports different types of the card. If SRIOV\_CARD\_TYPE is not provided, Cisco VIM chooses the first 2 slots from all SRIOV compute nodes. If SRIOV\_CARD\_TYPE is provided, Cisco VIM chooses the first 2 slots matching the target card type from each of the SRIOV compute nodes, so that a match between intent and reality exist.

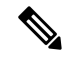

Note

From release Cisco VIM 2.4.4 onwards, some computes have XL710 while others have X520 for SRIOV in an M4 settings. This is achieved by defining the SRIOV\_CARD\_TYPE at a per compute level (see the SERVERS section of the setup\_data in example file). From Cisco VIM 2.4.9 onwards, 40G based M5 computes are supported.

#### Support of Third Party Compute in Hybrid Mode (HP DL360 Gen9)

Cisco VIM 2.4 introduces the first third-party compute. The first SKU chosen is HPE ProLiant DL360 Gen9. With this support we were able to clearly demonstrate that the Cisco VIM software is flexible enough to be enhanced to accommodate for other SKUs. In Cisco VIM 2.4, the supported deployment is a full-on pod, with OVS as the mechanism driver, where the management, control, and storage nodes are based on existing Cisco UCS c220/240M4 BOM, and the compute nodes are on HPE ProLiant DL360 Gen9 hardware. From Cisco VIM 2.4.5 onwards, Cisco VIM supports the same HP SKU with the both "HP" and "HPE" brand.

To minimize the changes to the existing orchestration workflow and Insight UI, we adopted to reuse the existing Cisco VIC+NIC combo deployment scenario which minimize the changes needed for the hardware topology and the "setup\_data.yaml" configuration file. Refer to the above section "Intel NIC Support for SRIOV only", on the NIC settings that need to be passed. to enable HPE ProLiant DL360 Gen9 third-party compute.

The following table shows the port type mapping between Cisco UCS C-Series compute and HPE ProLiant DL360 compute:

| Port Type              | Cisco UCS c220/c240M4<br>Compute                                          | HPE ProLiant DL360 Gen9<br>Compute                          | Quanta Server                                 |
|------------------------|---------------------------------------------------------------------------|-------------------------------------------------------------|-----------------------------------------------|
| Control and Data Plane | MLOM - Cisco UCS VIC<br>1227                                              | FlexLOM - HP Ethernet<br>10Gb 2-port<br>560FLR-SFP+ Adapter | OCP 25G 2 port xxv710<br>based card           |
| SRIOV                  | PCIe - Intel X520-DA2 10<br>Gbps or Intel XL710 DA2<br>40 Gbps 2 port NIC | PCIe - HP Ethernet 10Gb<br>2-port 560SFP+ Adapter           | PCIe - Intel xxv710 DA2<br>25 Gbps 2 port NIC |

| Port Type | Cisco UCS c220/c240M4<br>Compute                                          | HPE ProLiant DL360 Gen9<br>Compute                | Quanta Server                                 |  |
|-----------|---------------------------------------------------------------------------|---------------------------------------------------|-----------------------------------------------|--|
| SRIOV     | PCIe - Intel X520-DA2 10<br>Gbps or Intel XL710 DA2<br>40 Gbps 2 port NIC | PCIe - HP Ethernet 10Gb<br>2-port 560SFP+ Adapter | PCIe - Intel xxv710 DA2<br>25 Gbps 2 port NIC |  |

As this deployment do not support Auto-ToR configuration, the TOR switch needs to have Trunk configuration with native VLAN, jumbo MTU, and no LACP suspend-individual on the control and data plane switch ports.

Sample Nexus 9000 port-channel configuration is as follows:

```
interface port-channel30
  description compute-server-hp-1 control and data plane
  switchport mode trunk
  switchport trunk native vlan 201
  spanning-tree port type edge trunk
  mtu 9216
  no lacp suspend-individual
  vpc 30
!
interface Ethernet1/30
  description compute-server-hp-1 flexlom port 1
  switchport mode trunk
  switchport trunk native vlan 201
  mtu 9216
  channel-group 30 mode active
```

Once the physical connection to the top-of-rack switches and the switch ports' configuration have been completed, enable/add the following additional variables in the VIM's "setup data.yaml" configuration file:

CISCO\_VIC\_INTEL\_SRIOV: True INTEL\_SRIOV\_VFS: 63

#### **Remote Registry Credentials**

REGISTRY\_USERNAME: '<username>' REGISTRY\_PASSWORD: '<password>' REGISTRY\_EMAIL: '<email@address.com>'

## **Common CIMC Access Information for C-series POD**

CIMC-COMMON: cimc\_username: "admin" cimc\_password: <"cisco123">

## **UCSM Common Access Information for B-series POD**

```
UCSMCOMMON:
ucsm_username: "admin"
ucsm_password: <"cisco123">
ucsm_ip: <"a.b.c.d">
ucsm_resource_prefix: <"skull"> # max of 6 chars
ENABLE_UCSM_PLUGIN: <True> #optional; if True, Cisco-UCSM is used, if not defined, default
is False
MRAID CARD: <True or False>
```

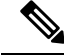

Note In Cisco VIM 3.0, UCSM plugin support is not enabled.

## **Configure Cobbler**

```
## Cobbler specific information.
              static values as listed below
## kickstart:
## cobbler username: cobbler #username to access cobbler server; static value of Cobbler;
not user configurable
## admin username: root # static value of root; not user configurable
## admin ssh keys: This is a generated key which is put on the hosts.
##
                   This is needed for the next install step, using Ansible.
COBBLER:
 pxe timeout: 45
                                              # Optional parameter (in minutes); min of 30
 and max of 120, defaults to 45 mins
 cobbler username: cobbler # cobbler UI user; currently statically mapped to cobbler;
not user configurable
 admin username: root
                              # cobbler admin user; currently statically mapped to root;
not user configurable
  #admin password hash has be the output from:
  # python -c "import crypt; print crypt.crypt('<plaintext password>')"
 admin password hash: <Please generate the admin pwd hash using the step above; verify the
output starts with $6>
  admin ssh keys:
                                              # Optional parameter
   - ssh-rsa AAAAB3NzaC1yc2EAAAABIwAAAQEAoMrVHLwpDJX8j2DiE55WtJ5NWdiryP5+FjvPEZcjLdtdWaWA7W
dP6EBaeskmyyU9B8ZJr1uClIN/sT6yD3qw6IkQ73Y6bl1kZxu/ZlcUUSNY4RVjSAz52/oLKs6n3wqKnn
7rQuLGEZDvXnyLbqMoxHdc4PDFWiGXdlg5DIVGigO9KUncPK cisco@cisco-server
  kickstart:
                            # not user configurable, optional
   control: ucs-b-and-c-series.ks
    compute: ucs-b-and-c-series.ks
   block_storage: ucs-b-and-c-series.ks
```

#### **Configure Network**

```
NETWORKING:
 domain name: domain.example.com
#max of 4 NTP servers
 ntp servers:
   - <1.ntp.example.com>
   - <2.ntp.example2.com >
or
ntp servers: ['2001:c5c0:1234:5678:1002::1', 15.0.0.254] <== support for IPv6 address
#max of 3 DNS servers
  domain name servers:
    - <a.b.c.d>
or
domain name servers: ['2001:c5c0:1234:5678:1002::5', 15.0.0.1]
                                                                  <== support for IPv6
address
 http proxy server: <a.b.c.d:port> # optional, needed if install is through internet, and
the pod is behind a proxy
 https proxy server: <a.b.c.d:port> # optional, needed if install is through internet, and
 the pod is behind a proxy
 admin source networks: # optional, host based firewall to white list admin's source IP
(v4 or v6)
   - 10.0.0/8
    -172.16.0.0/12
    - <"2001:xxxx::/64">
```

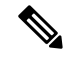

Note

External access to the management node is made through the IP address configured on the br\_api interface. To provide additional security for this connection, the optional **admin\_source\_networks** parameter is provided. When specified, access to administrator services is only allowed from the IP addresses specified on this list. Use this setting with care, since a misconfiguration can lock out an administrator from accessing the management node through the network. Recovery can be made by logging in through the console and reconfiguring this setting.

## **Define Network Segments**

```
networks:
- # CIMC network section is applicable only for B-series
   vlan id: <107>
   subnet: <10.30.115.192/28> # true routable network
   gateway: <10.30.115.193>
   :loog
       - 10.30.115.194 to 10.30.115.206
   segments:
       - cimc
vlan id: <108>
   subnet: <10.30.116.192/28> # true routable network
   gateway: <10.30.116.193>
ipv6 gateway: 2001:c5c0:1234:5678:1003::1
                                             <== require if IPv6 OpenStack public API is
enabled
ipv6 subnet: 2001:c5c0:1234:5678:1003::/80
   segments:
       - api
   vlan id: 3000
   subnet: 13.13.1.0/24
   gateway: 13.13.1.1
   pool:
    # specify the pool range in form of <start ip> to <end ip>, IPs without the "to"
    # is treated as an individual IP and is used for configuring
       - 13.13.1.11 to 13.13.1.200
# optional, required if managemen_ipv6 is defined at server level
ipv6 gateway: 2001:c5c0:1234:5678:1002::1
ipv6 subnet: 2001:c5c0:1234:5678:1002::/80
ipv6 pool: ['2001:c5c0:1234:5678:1002::11 to 2001:c5c0:1234:5678:1002::20']
   segments: #management and provisioning is always be the same
      - management
      - provision
# OVS-VLAN requires VLAN-id as "None"
# LinuxBridge-VXLAN requires valid VLAN-id
   vlan id: <vlan id or None>
   subnet: 14.13.1.0/24
   gateway: 14.13.1.1
   pool:
    - 14.13.1.11 to 14.13.1.254
   segments:
    - tenant
   vlan id: 3005
   subnet: 15.13.1.0/24
   gateway: 15.13.1.1
   pool:
```

```
- 15.13.1.11 to 15.13.1.254
segments:
    - storage
# optional network "external"
-
vlan_id: <108>
    segments:
    - external
# optional network "provider"; None for C-series, vlan range for B-series
-
vlan_id: "<None or 3200-3210>"
    segments:
    - provider
```

## **Define Server Roles**

In the Roles section, add the hostname of the servers and their corresponding roles. In case of Micropod, specify the same server names under control, compute, and ceph. Ensure that the number of servers under each role must be three for Micropod. You can optionally expand the Micropod to include additional computes. In the case of HC (Hyperconverged deployment), all storage nodes acts as compute nodes, but not vice-versa.

In the case of Edge pod (to support low latency workloads without persistent storage), specify the same server names under control (total of 3), and compute role (there is no server with storage role). You can optionally expand the edge pod, to include additional computes. The edge pod can connect to a central Ceph cluster via its management network, so that the Ceph cluster offers glance image service.

The central Ceph cluster to which the edge pod is communicating to for the glance image service is called the "ceph" pod-type. For the pod-type "ceph", specify the same server names under cephcontrol (total of 3), and cephosd role. You can optionally expand the ceph pod, to include additional cephosd nodes.

```
ROLES:
          -> for PODTYPE: fullon
 control:
   - Your-Controller-Server-1-HostName
   - Your-Controller-Server-2-HostName
   - Your-Controller-Server-3-HostName
 compute:
   - Your-Compute-Server-1-HostName
   - Your-Compute-Server-2-HostName
   - .....
   - Your-Compute-Server-n-HostName
block storage:
   - Your-Ceph-Server-1-HostName
   - Your-Ceph-Server-2-HostName
   - Your-Ceph-Server-3-HostName
object storage:
networker:
ROLES:
       -> for PODTYPE: micro
 control:
   - Your-Server-1-HostName
   - Your-Server-2-HostName
   - Your-Server-3-HostName
 compute:
   - Your-Server-1-HostName
   - Your-Server-2-HostName
   - Your-Server-3-HostName
   - Your-Server-4-HostName (optional expansion of computes)
   - Your-Server-5-HostName (optional expansion of computes)
```

block storage:

```
- Your-Server-1-HostName
   - Your-Server-2-HostName
   - Your-Server-3-HostName
object storage:
networker:
ROLES:
       -> for PODTYPE: UMHC
control:
- Your-Controller-Server-1-HostName
- Your-Controller-Server-2-HostName
- Your-Controller-Server-3-HostName
compute:
- Your-Compute-Server-1-HostName
- Your-Compute-Server-2-HostName
- Your_HC_Server-1_HostName
- Your_HC_Server-2_HostName
- Your_HC_Server-3_HostName
block storage:
- Your HC Server-1 HostName
- Your HC Server-2 HostName
- Your_HC_Server-3_HostName
   object_storage:
networker:
ROLES: -> for PODTYPE: edge
control:
- Your-Server-1-HostName
- Your-Server-2-HostName
- Your-Server-3-HostName compute:
- Your-Server-1-HostName
- Your-Server-2-HostName
- Your-Server-3-HostName
- Your-Server-4-HostName (optional expansion of computes)
- Your-Server-5-HostName (optional expansion of computes)
ROLES: -> for PODTYPE: ceph
cephcontrol:
- Your-Server-1-HostName
- Your-Server-2-HostName
- Your-Server-3-HostName cephosd:
- Your-Server-1-HostName
- Your-Server-2-HostName
- Your-Server-3-HostName
- Your-Server-4-HostName (optional expansion of Ceph OSD Nodes)
- Your-Server-5-HostName (optional expansion of Ceph OSD Nodes)
object storage: networker:
# Server common
# Provide the username (default: root)
SERVER COMMON:
   server username: root
# Allow static override value for platform vendor instead of dynamic
# discovery at runtime, optional value.
# Allowed values
# CSCO - Cisco Systems Inc
# HPE - Hewlett Packard Enterprise
# QCT - Quanta Cloud Technology Inc
#
                          <= Global level override, all servers
#
  vendor: <CSCO or QCT>
# control:
#
    hardware info:
```

```
# vendor: <CSCO or QCT> <= Role level override, all controls
# compute:
# hardware_info:
# vendor: <CSCO, HPE, or QCT> <= Role level override, all computes
# block_storage:
# hardware_info:
# vendor: <CSCO or QCT> <= Role level override, all storages</pre>
```

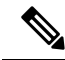

Note

The maximum length of non-FQDN hostname is 32 characters. In this example, the length of Your-Controller-Server-1-HostName hostname is 33 characters. So, change the hostname length to 32 or less characters in both the ROLES and SERVERS section. The maximum length including the FQDN is 64 characters, where the hostname can only have characters that are in any combination of "A-Za-z0-9-.", and the TLD is not all numeric.Cisco VIM does not allow "" in the hostnames.

Cisco VIM introduces a new topology type called Micropod to address solutions that have requirements of high availability, but with limited compute and storage needs. In this deployment model, the control, compute, and storage services reside on each of the three nodes that constitute the pod. Starting Cisco VIM 2.2, we support the expansion of the Micropod to accommodate more number of compute nodes. Each cloud application can decide the type of pod needed based on their resource (mem, storage consumption) requirements. In Cisco VIM Release 2.4, the Micropod option supports only OVS/VLAN with Cisco-VIC or Intel 710 NIC or VPP/VLAN (only on Intel NIC) on a specific BOM.

To enable the Micropod option, update the setup\_data as follows:

PODTYPE: micro

Cisco VIM supports the hyper-convergence (UMHC) option of UMHC and NGENAHC. The UMHC option supports only OVS/VLAN with a combination of Cisco-VIC and Intel 520 NIC on a specific BOM, while the NGENAHC option supports only VPP/VLAN with control plane over Cisco-VIC and data plane over 2-port Intel X-710.

To enable the hyper convergence with (UMHC) option, update the setup\_data as follows:

PODTYPE: UMHC

To enable the hyper convergence with NGENAHC option, update the setup\_data as followOn Quanta server, one can also enable edge cloud functionality for low-latency workloards (e.g. vRAN) that doesn't need persistent storage. To enable such deployment, update the setup\_data as follows:

PODTYPE: NENAHC

On Quanta server, you can also enable edge cloud functionality for low-latency workloards, for example, vRAN that does not need persistent storage. To enable such deployment, update the setup\_data as follows:

PODTYPE: edge

If the edge pod is communicating with a central Ceph cluster that is managed by Cisco VIM, update the setup\_data for the respective central-ceph cluster as follows:

PODTYPE: ceph

Define Servers - Rack (C-Series, Quanta) Pod Example

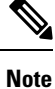

The UCS C-Series maximum host name length is 32 characters.

```
SERVERS:
Your Controller Server-1 HostName:
cimc info: { 'cimc ip': <IPv4 or IPv6>}
rack info: {'rack id': 'RackA'}
#hardware_info: {'VIC_slot': '7'} # optional; only needed if vNICs need to be created on a
 specific slot, e.g. slot 7
#management ip: <static ip from management pool> #optional, if defined for one server, has
 to be defined for all nodes
#management ipv6: 2001:c5c0:1234:5678:1002::12
                                                      <== optional, allow manual static
      IPv6 addressing
#cimc username, password at a server level is only needed if it is different from the one
defined in the CIMC-COMMON section
Your Controller Server-2 HostName:
cimc info: {'cimc ip': '<v4 or v6>', 'cimc username': 'admin','cimc password': 'abc123'}
rack_info: {'rack_id': 'RackB'}
Your Controller Server-3 HostName:
cimc info: {'cimc ip': '172.22.191.38'}
rack info: {'rack id': 'RackC'}
hardware_info: {'VIC_slot': '7'} # optional only if the user wants a specific VNIC to be
chosen
Your Storage or Compute-1 HostName:
cimc info: { cimc ip': '172.22.191.40'}
rack info: {'rack id': 'RackA'}
hardware info: {'VIC slot': '3'} # optional only if the user wants a specific VNIC to be
chosen
VM HUGHPAGE PERCENTAGE: <0 - 100> # optional only for compute nodes and when NFV HOSTS:
ALL and
MECHANISM DRIVER: openvswitch or ACI
..... similarly add more computes and 3 storage info
hardware info: {'VIC slot': '<7>', SRIOV CARD TYPE: <XL710 or X520>} # VIC Slot is optional,
 defined for location of Cisco VIC
Your Storage HostName:
cimc info: {'cimc_ip': '172.22.191.40'} rack_info: {'rack_id': 'RackA'}
hardware info: {osd disk type: <HDD or SSD>} # optional only the pod is multi-backend ceph,
 and a minimum of three storage servers should be available for each backend type.
```

Note

SRIOV\_CARD\_TYPE option is valid only when CISCO\_VIC\_INTEL\_SRIOV is True; and can be defined at per compute level for M4 pod. If it is not defined at a per compute level, the global value is taken for that compute. If not defined at the compute nor at the global level, the default of X520 is set. The compute can be standalone or hyper-converged node.

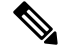

**Note** Cisco VIM installation requires that controller node Rack IDs be unique. The intent it to indicates the physical rack location so that physical redundancy is provided within the controllers. If controller nodes are installed all in the same rack, you must assign a unique rack ID to prepare for future Cisco NFVI releases that include rack redundancy. However, compute and storage nodes does not have rack ID restrictions.

**Define Servers - B-Series Pod Example** 

**Note** For UCS B-Series servers, the maximum host name length is 16 characters.

```
SERVERS:
Your Controller Server-1 HostName:
rack info: {'rack id': 'rack2'}
ucsm_info: {'server_type': 'blade',
'chassis id': 1,
'blade id' : 1}
Your_Controller_Server-2_HostName:
rack_info: {'rack_id': 'rack3'}
ucsm info: {'server type': 'blade',
'chassis id': 2,
'blade id' : 1}
Your Controller Server-3 HostName:
rack info: {'rack id': 'rack4'}
ucsm info: {'server_type': 'blade',
'chassis_id': 2,
'blade_id' : 4}
#management ip: <static ip from management pool> #optional, if defined for one server,
has to be defined for all nodes
Your Compute-1 HostName:
rack_info: {'rack_id': 'rack2'}
ucsm_info: {'server_type': 'blade',
'chassis id': 2,
'blade id' : 2}
.. add more computes as needed
Your Storage-1 HostName:
rack_info: {'rack_id': 'rack2'}
ucsm info: {'server type': 'rack',
'rack-unit id': 1}
Your Storage-2 HostName:
rack_info: {'rack_id': 'rack3'}
ucsm_info: {'server_type': 'rack',
'rack-unit id': 2}
Your Storage-3 HostName:
rack info: {'rack id': 'rack4'}
ucsm info: {'server type': 'rack',
'rack-unit id': 3}
# max # of chassis id: 24
# max # of blade id: 8
#max # of rack-unit id: 96
```

Note

Cisco VIM requires the controller Rack IDs to be unique to indicate the physical rack location and provide physical redundancy for controllers. If your controllers are all in the same rack, you must still assign a unique rack ID to the controllers to provide for future rack redundancy. Compute and storage nodes have no Rack ID restrictions.

# Setting Up Cisco VIM OpenStack Configuration

The following sections provide examples of Cisco VIM OpenStack configuration in the setup\_data.yaml file.

**OpenStack Admin Credentials** 

ADMIN\_USER: <admin> ADMIN\_TENANT\_NAME: <admin tenant>

#### **OpenStack HAProxy and Virtual Router Redundancy Protocol Configuration**

```
external_lb_vip_address: An externally routable ipv4 address in API network
external_lb_vip_ipv6_address: An externally routable ipv6 address in API network
VIRTUAL_ROUTER_ID: vrrp_router_id #eg: 49 (range of 1-255)
internal_lb_vip_address: <Internal IP address on mgmt network>
internal_lb_vip_ipv6_address: <Internal IPv6 address on mgmt network> # optional, only for
dual stack environment
```

#### **OpenStack DNS Name Configuration**

For web and REST interfaces, names are commonly used instead of IP addresses. You can set the optional external\_lb\_vip\_fqdn parameter to assign a name that resolves to the external\_lb\_vip\_address. You must configure the services to ensure the name and address match. Resolution can be made through DNS and the Linux /etc/hosts files, or through other options supported on your hosts. The Cisco VIM installer adds an entry to /etc/hosts on the management and other Cisco NFVI nodes to ensure that this resolution can be made from within the pod. You must ensure the resolution can be made from any desired host outside the pod.

external\_lb\_vip\_fqdn: host or DNS name matching external\_lb\_vip\_address

#### **OpenStack TLS and HTTPS Configuration**

Enabling TLS is important to ensure the Cisco VIM network is secure. TLS encrypts and authenticates communication to the cloud endpoints. When TLS is enabled, two additional pieces of information must be provided to the installer: haproxy.pem and haproxy-ca-crt. These must be placed in the ~/installer-xxxx/openstack-configs directory.

haproxy.pem is the server side certificate file in PEM format. It must include the server certificate, any intermediate certificates, and the private key for the server. The common name of the certificate must match the external\_lb\_vip\_address and/or the external\_lb\_vip\_fqdn as configured in the setup\_data.yaml file. haproxy-ca.crt is the certificate of the trusted certificate authority that signed the server side.

For production clouds, these certificates is be provided by a trusted third party CA according to your company IT policy. For test or evaluation clouds, self-signed certificates can be used quickly enable TLS. For convenience, the installer includes a script that creates and install self-signed certificates

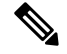

Note

Do not use the certificates generated by this tool for production. They are for test purposes only.

To use this tool, make the following changes to the setup data file, then run the tool:

```
external_lb_vip_address: <IP address on external network>
external_lb_vip_tls: True
external_lb_vip_fqdn: host or DNS name matching external_lb_vip_address (if FQDN is needed)
```

To run the tool, from the /working\_dir/ directory, execute ./tools/tls\_cert\_gen.sh -f openstack-configs/setup data.yaml.

## **OpenStack Glance Configuration with Dedicated Ceph/Netapp**

For OpenStack Glance, the OpenStack image service, the dedicated Ceph object storage configuration is show below. Do not change it. The Ceph and Glance keys are generated during the Ceph installation step, so you do not need to specify the keys in setup data.yaml file.

STORE\_BACKEND: ceph/netapp #supported as `ceph' for ceph backend store;and netapp for netapp backend

### CPU Allocation for Ceph in Hyper-converged or Micropod systems

As the storage node is shared with other node types (e.g. compute for Hyper-converged and control and compute for micropod), there are deployments where the number of CPU cores allocated to the Ceph role needs to be higher than the default value of 2. From the release Cisco VIM 2.4.2, the option CEPH\_OSD\_RESEREVED\_PCORES is available on fresh install only in the case of Micropod and hyperconverged pods.

This option is set using the following commands in setup data, where the value can range between 2 and 12.

```
# Number of cores associated to CEPH-OSD in a micro, UMHC or NGNENAHC deployment,
# default value if not defined is 2
#CEPH OSD RESERVED PCORES: <2 - 12>
```

#### **CEPH Placement Group Info (Optional)**

If you need to change the default percentages for placement group calculation use this section they indicate amount of data you expect in cinder/glance/nova. For NOVA\_BOOT\_FROM local give values for cinder and glance. For NOVA\_BOOT\_FROM ceph also fill nova\_percentage\_data for ephemeral data. All Percentages need to add up to 100. If no information is provided, the code defaults to 60% cinder and 40% glance for NOVA\_BOOT\_FROM local. Similarly, if no information is provided the code defaults to 40% cinder, 30% glance and 30% nova ephemeral for NOVA\_BOOT\_FROM ceph. One cannot be changed these values after deployment via update or reconfigure.

```
# For NOVA_BOOT_FROM local
# CEPH_PG_INFO: {cinder_percentage_data: x, glance_percentage_data: y}
# where x and y are integers and must add up to 100
# For NOVA_BOOT_FROM Ceph
# CEPH_PG_INFO: {cinder_percentage_data: x, glance_percentage_data: y,
nova_percentage_data: z}
# where x, y and z are integers and must add up to 100
```

#### **OpenStack Glance Configuration**

STORE BACKEND: <set to 'file' for local filesystem store>

## **OpenStack Cinder Configuration with Dedicated Ceph/Netapp**

For OpenStack Cinder, the OpenStack storage service, the dedicated Ceph object storage configuration is show below. Do not change it. The Ceph and Cinder keys are generated during the Ceph installation step, so you do not need to specify the keys in setup\_data.yaml file. Use the **vgs** command to check your volume groups available on your controller nodes. The controller nodes run the Cinder volume containers and hold the volume groups for use by Cinder. If you have available disks and want to create a new volume group for Cinder use the **vgcreate** command.

VOLUME\_DRIVER: ceph/netapp

## **OpenStack Settings on PODTYPE: Ceph for Glance Image service**

Following are the examples for central ceph setup data details:

```
STORE_BACKEND: 'ceph'
VOLUME DRIVER: 'ceph'
```

## **OpenStack Settings on PODTYPE: Edge for Glance Image service**

For the edge pod installation to be successful, the central Ceph cluster with which it will communicate for glance image service must be up and running. For the edge pod to communicate with the central Ceph cluster, the following configurations are needed:

MON\_HOSTS: <3 IPv4 or IPv6 addresses, of the cephcontrol servers in the central ceph cluster>
MON\_MEMBERS: <3 IPv4 or IPv6 addresses, of the cephcontrol servers in the central ceph
cluster>
CLUSTER\_ID: <ceph\_cluster\_id>
# to fetch the CLUSTER\_ID of the central ceph cluster, ssh to the management node of the
"ceph" pod, and execute the following:
# cat /root/openstack-configs/ceph/fetch/ceph\_cluster\_uuid.conf to get the CLUSTER\_ID
GLANCE\_RBD\_POOL: images
GLANCE\_CLIENT\_KEY: <key\_info>
# to fetch the GLANCE\_CLIENT\_KEY, ssh to the management node of the "ceph" pod, and execute
the following:
# cd /root/openstack-configs/ceph/fetch/
# ls to get the UUID
# cd /root/openstack-configs/ceph/fetch/<UUID>/
# cd /root/openstack-configs/ceph/fetch/

#### **OpenStack Nova Configuration**

To reduce the boot time, the NOVA\_BOOT\_FROM parameter is set to local for Cisco VIM. While this reduces the boot time, it does not provide Ceph back end redundancy. For typical NFVI workloads, you must not enable this option (it will default to local). To overwrite it, you can set NOVA\_BOOT\_FROM to **ceph**. This is applicable only when the backend is ceph. For Netapp, no entry for this parameter is allowed.

```
# Nova boot from CEPH/local
NOVA BOOT FROM: <ceph or local> #optional, if not defined will default to local
```

#### **OpenStack Neutron Configuration**

OpenStack Neutron configuration is shown below.

```
# ML2 Conf - reference implementation of OVS/VLAN
```

```
MECHANISM_DRIVERS: openvswitch
TENANT_NETWORK_TYPES: "VLAN"
# VLAN ranges can be a single continuous range or comma separated discontinuous range
TENANT_VLAN_RANGES: 3001:3100,3350:3400
# Jumbo MTU functionality.
# ENABLE_JUMBO_FRAMES: True
```

# for Provider networks, just specifying the provider in the segments under

# the NETWORKING section is enough. Use phys\_prov as physical\_network name when creating a
provider network

Ensure that you include the PROVIDER\_VLAN\_RANGES information in the setup\_data as given in the following syntax:

PROVIDER\_VLAN\_RANGES: <a,b:c,d:e>, where the VLAN ranges can be a continuous range or comma separated discontinuous range.

Note

When creating an external or provider network, use physical\_network=phys\_ext (need to be specified) or physical\_network=phys\_prov (need to be specified), respectively.

The JUMBO\_MTU functionality is available only for OVS over VLAN in a UCS B-Series pod. In a VLAN setup, by default the MTU size is set to 1500 (1450 for VXLAN) and 8972 bytes. When JUMBO\_MTU is enabled (with 28 bytes left for the header), the VLAN MTU is 9000 and VXLAN is 8950.

# **Control and Data Plane Testing in Cisco VIM**

Cisco VIM offers an integrated test to validate the control and data plane sanity of the cloud. Virtual Machine Through Put (VMTP), an optional test is available to check the Layer 2 and Layer 3 data plane traffic between Cisco NFVI compute nodes. VMTP performs ping connectivity, round trip time measurement (latency), and TCP/UDP throughput measurement for the following Cisco NFVI east to west VM-to-VM flows:

- Same network (private fixed IP, flow number 1).
- Different network using fixed IP (same as intra-tenant L3 fixed IP, flow number 2).
- Different network using floating IP and NAT (same as floating IP inter-tenant L3, flow number 3.)

To enable VMTP for basic Cisco VIM installation, update the setup\_data with the following commands:

```
VMTP VALIDATION:
              # Only for V4 with External network with floating IP, min of 5 cont. IP
  EXT NET:
   NET NAME: <name of external network>
    NET SUBNET: <external cidr>
   NET IP START: <floating ip start>
   NET IP END: <floating ip end>
   NET GATEWAY: <external net gateway>
    DNS SERVER: <dns server for external net>
  PROV NET:
                        # Either for V4 or V6 for Provider network
   NET NAME: <provider network name>
    NET SUBNET: <provider net cidr>
   NET IP START: <starting IP for provider net>
   NET_IP_END: <end IP for provider net>
    NET GATEWAY: <provider net gateway>
    DNS SERVER: <dns server for provider net>
   SEGMENTATION ID: <segmentation id for provider net>
                                                            # Needs to match a vlan defined
 under PROVIDER VLAN RANGES
    IPV6 MODE: <"slaac" or "dhcpv6-stateless" or "dhcpv6-stateful"> # only for IPv6;
    VNIC TYPE: <"direct" or normal>
                                       # use value of direct for SRIOV, default is over
virtio (value of normal)
                                 # needed for SRIOV, entry has to be of the name:
   PHYSNET NAME: <physnet name>
phys sriov0, or phys sriov1, ... phys sriovn, where n is total num of SRIOV port-1
```

## Optional Services in Cisco VIM

Cisco VIM supports the installation of optional services, namely, ceilometer and ironic. OpenStack Heat, an orchestration service that allows you to spin up multiple instances, logical networks, and other cloud services in an automated fashion. To enable Heat, add the following in the setup data.yaml.

```
# Optional Services:
OPTIONAL_SERVICE_LIST:
- heat
```

To disable Heat, remove the Optional Services section from the setup\_data.yaml file. The Optional Services support provides an infrastructure to support additional services in the future.

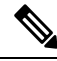

Note

Auto-scaling is not supported in Cisco VIM.

## **Ceilometer Support in Cisco VIM**

The reference implementation of ceilometer is available from Cisco VIM 3.0 onwards. The 'ceilometer' service can be brought in as a day-0 option only in fullon pod. To enable this service, update the setup\_data with the following:

Note

Ceilometer is disabled when the pod type is not fullon.

## Ironic Support in Cisco VIM

The reference implementation of ironic is available for all releases starting from Cisco VIM 3.0.0. The ironic service can be brought in day-0 or as a reconfigure option. Once enabled, it cannot be disabled.

You must have one separate network segment that is used for ironic\_management and ironic inspector. The inspector is a service used to automate the creation of the openstack baremetal port with switch interface, for example, eth 1/39 and MAC address information of both the switch MAC and server interface MAC apart from automatically adding the deploy image information to the ironic node.

You must ensure that the ironic management, ironic inspector, Cisco VIM management, and ironic CIMC networks are routed to each other.

The Cisco VIM management must be able to reach:

- Ironic management network and vice-versa
- CIMC network of the ironic nodes so that the Cisco VIM controller servers can directly reach the CIMC IP of the ironic servers.

To enable network reachability:

- All three networks such as Cisco VIM management, Ironic management and CIMC must be private networks with SVI interfaces on the ToR.
- Routed network must be deployed for all three network segments. In this case, the need for SVI interfaces
  on the ToR is eliminated.

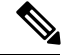

Note

It is mandatory to include the ironic management/ironic inspector VLANs on the ToR interfaces connected to all the mercury controller servers.

While deploying ironic, follow the below steps before installing VIM:

• Create a separate ironic\_inventory.yaml with CIMC/ IPMI details of the servers to be used as ironic baremetals. For example,

/root/installer-XXX/openstack-configs/ironic\_inventory.yaml.

 Save this file with your ironic server details in /root/installer-XXX/openstack-configs/ironic\_inventory.yaml

- Specify the ironic management/ironic inspector VLAN in all control interfaces of the mercury controller servers. This is essential to perform ironic introspection so as to transfer the images from the controller to the baremetal server.
- If ironic is deployed in a Nexus mode of ToR, ensure that no existing configuration exists on the interface of the ToR connected to the baremetal. The interface is in ACCESS mode. Only the ironic inspector VLAN needs to be set as the access VLAN.
- If ironic is deployed in an ACI mode testbed, you must ensure that ironic management network VLAN and all the tenant VLANs from setup\_data are configured on the interface of the ToR connected to the baremetal the ironic inspector VLAN. The interface is in TRUNK mode. You need to set the ironic inspector network as the native VLAN.
- Verify whether the following are done in the baremetal server CIMC before proceeding
  - Check if IPMI connections are allowed over LAN
  - In BIOS configured Boot order, only pxeboot is present and available as the first option.
  - PXE is enabled in VNIC adapters.
  - Set the VLAN mode on the VNIC being used as TRUNK.
  - Turn ON the baremetal node, to have access to all parameters of CIMC. VIM installer will verify the node at Step 3.
  - Disable LLDP on Cisco VIC Adaptor of all the servers used for ironic by doing the following and then reboot the server:

```
sh admin@X.X.X.X (CIMC IP)
C240-FCH1832V1HW# scope chassis
C240-FCH1832V1HW /chassis # show adapter
C240-FCH1832V1HW /chassis # scope adapter <PCI slot>
C240-FCH1832V1HW /chassis/adapter # set lldp disabled
C240-FCH1832V1HW*# commit
C240-FCH1832V1HW /chassis/adapter # show detail <To Verify LLDP is disabled>
```

To enable this service, update the setup\_data with the following:

```
# Optional Services:
OPTIONAL SERVICE LIST:
  - ironic
TRONTC:
  IRONIC SWITCHDETAILS: # list of switches off which the ironic servers are hanging. This
is mainly used to provide ironic switch details to neutron
  - {hostname: <switch name>, password: <password>, ssh ip: <ssh ip>, username:
<switch admin username>, switch type: <"Nexus", "ACI", or "BypassNeutron">}
NETWORKING:
    - gateway: <gateway information> # Mandatory if ironic is present
   pool: [<ip start1 to ip end1]
    segments: [ironic]
    subnet: <subnet with/mask>
   vlan id: <unique vlan id across the pod>
   inspector pool: [ip add 1 to ip add 2, ip add 3 to ip add 4, ip add 5 to ip add 6] (#
of entry pool : 3, same network as ironic but doesn't overlap with the pool of IPs defined
```

```
in the ironic segment)
# alternate format for pool (# of entry pool : 3)
        - ip_add_1 to ip_add_2
        - ip_add_3 to ip_add_4
        - ip_add_5 to ip_add_6
```

## LDAP support in Cisco VIM

To continue enhancing the security portfolio and multi-tenancy with the use of domains, Keystone v3 support is now default in Cisco VIM 3.0.0

With the introduction of Keystone v3, the OpenStack service authentication can now be delegated to an external LDAP server. In Cisco VIM, this feature has been introduced optionally if the authorization is done by Keystone v3.

An important pre-requisite for enabling LDAP integration is that the LDAP endpoint has to be reachable from all the Controller nodes that run OpenStack Keystone Identity Service.

To benefit LDAP support with Keystone v3 feature, the setup\_data needs to be augmented with the following information during the installation of the pod.

```
LDAP:
  domain: <Domain specific name>
 user objectclass: <objectClass for Users> # e.g organizationalPerson
 group objectclass: <objectClass for Groups> # e.g. groupOfNames
 user tree dn: '<DN tree for Users>' # e.g. 'ou=Users,dc=cisco,dc=com'
  group tree dn: '<DN tree for Groups>' # e.g. 'ou=Groups,dc=cisco,dc=com'
  suffix: '<suffix for DN>' # e.g. 'dc=cisco,dc=com'
  url: '<ldap:// host:port>' # e.g. 'ldap://172.26.233.104:389'
  user: '<DN of bind user>' # e.g. 'dc=admin,dc=cisco,dc=com'
 password: <password> # e.g. password of bind user
  user filter: '(memberOf=CN=os-users,OU=OS-Groups,DC=mercury,DC=local)' # Optional
  user_id_attribute: sAMAccountName
  user name attribute: sAMAccountName
  user mail attribute: mail
                                        # Optional
  group name attribute: sAMAccountName
  group filter: '(&(objectClass=group)(|(cn=server-ops)(cn=admins)))' # Optional
  group member attribute: memberUid
                                             # Optional
  group_id_attribute: gidNumber
                                             # Optional
  group members are ids: True
                                              # Optional
  chase referrals: <True or False>
                                              # Optional
```

### Conditions for LDAP user and password parameters:

- 1 Can be optional (for group option).
- 2 It must be mutually inclusive.
- 3 If defined, it cannot be empty.

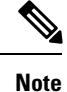

The values for the parameters may differ based on the Directory Service provider. For Example: OpenLDAP or Microsoft Active Directory.

**Integrating identity with LDAP over TLS:** The automation supports keystone integration with LDAP over TLS. In order to enable TLS, the CA root certificate must be presented as part of the /root/openstack-configs/haproxy-ca.crt file. The url parameter within the LDAP stanza must be set to *ldaps*.

url parameter supports the following formats

url: '<ldaps | ldap>://<FQDN | IP-Address>:[port]'

The protocol can be ldap for non-ssl OR ldaps if TLS is to be enabled

The ldap host can be a fully-qualified domain name (FQDN) or an IP Address depending on how the SSL certificates are generated.

The port number is optional and if it is not provided it is assumed that the ldap services are running on the default ports For Example:389 for non-ssl and 636 for ssl. However, if these ports are not the default ports, then the non-standard port numbers must be provided.

## Support for Anonymous LDAP Bind

The automation provides support for anonymous simple bind where the LDAP configuration for a "user" representing the **bindDN** and **password** is optional and may not be provided.

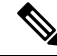

Note

Ensure that the LDAP server allows the clients to bind and search anonymously.

## OpenStack Object Storage Integration with Cisco VIM

Cisco VIM supports automated integration with a customer-managed object storage solution. The integration points reside primarily in the OpenStack Identity (Keystone) component of Cisco VIM. In the current release, this integration is restricted to Keystone v2 only. It currently integrates with SwiftStack as the choice of object storage solution. The deployment assumes a customer-managed SwiftStack solution. Installation of the SwiftStack Controller/PACO cluster is out of scope of this document and customer has to reach out to the SwiftStack team for license and installation details. While OpenStack can support multiple endpoints for a given object-store service, the current setup in the context of automation supports a single Keystone object-store service per SwiftStack PACO cluster endpoint.

The current automation uses the admin role for authentication and authorization of SwiftStack users between the Keystone SwiftStack tenant and SwiftStack account.

#### **Pre-requisites**

Since it is a customer-managed deployment model, the minimum pre-requisite is to have a SwiftStack controller, Cluster deployed with appropriate PAC (Proxy/Account/Container) and Object configured ahead of time. The swift endpoint of the PAC outward facing ip address, the corresponding admin user, password and service tenant information is known at the time of configuring Keystone integration. The networking has to be configured in such a way that the PAC outward facing ip address and the POD API network can talk to each other. Also the Keystone Auth and Keystone Auth Token middleware are pre-configure in SwiftStack (see the steps in subsequent section).

In order for Horizon and Cinder Backup Service to talk to the SwiftStack endpoints, it is necessary for the OpenStack controllers to have network reachability to the SwiftStack API endpoints.

## Keystone Configuration Requirements in SwiftStack

**Configuring Keystone Authorization:** From the SwiftStack controller, select the **Cluster> Manage > Middleware > Keystone Auth** option.

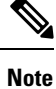

reseller\_prefix enables the Keystone Auth middleware invocation at the time of authentication.

## Figure 2: Configuring Keystone

| Reystone Auth                                                  |                             |                                                                                                  |
|----------------------------------------------------------------|-----------------------------|--------------------------------------------------------------------------------------------------|
| Configuring Keystone Auth                                      | norization                  |                                                                                                  |
| This middleware is required for Keystone Author                | antication/Authorization (a | long with the "Keystone Auth Token Support" middleware).                                         |
| The "reseller_prefix" must match the value user<br>Middleware. | d in your Keystone endpo    | int's publicurl and privateurl and must not be AUTH_ because that is used by SwiftStack's Auther |
| For example, if your Keystone endpoint's public                | curl was http://192.16      | 8.22.100:80/v1/KEY_\$(tenant_id)s then you would set reseller_prefix to KEY_ here.               |
| Settings                                                       |                             |                                                                                                  |
|                                                                | C Enabled                   |                                                                                                  |
| operator_roles                                                 | admin                       |                                                                                                  |
| reseller_prefix                                                | KEY_                        |                                                                                                  |
|                                                                |                             |                                                                                                  |

**Configuring Keystone Auth Token Support:** From the SwiftStack controller, select the **Cluster > Manage > Middleware > Keystone Auth Token Support** option.

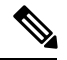

## Note auth\_uri is deprecated

|                           | Support                                                                             |
|---------------------------|-------------------------------------------------------------------------------------|
| Configuring Keystone Auth | Token Support<br>ication/Authorization (along with the *Keystone Auth* middleware). |
| Settings                  |                                                                                     |
|                           | C Enabled                                                                           |
| identity_uri              | http://172.26.233.235:5000/                                                         |
|                           | Complete admin Identity API endpoint.                                               |
| auth_uri                  | http://172.26.233.235:5000/                                                         |
|                           | Complete public Identity API endpoint.                                              |
| admin_user                | swift                                                                               |
|                           | Service username.                                                                   |
| admin_password            | cisco123                                                                            |
|                           | Service user password.                                                              |
| admin_tenant_name         | swiftstack                                                                          |
|                           | Service terrar                                                                      |

## Usage in Cisco VIM

To support SwiftStack endpoint configuration, update the setup\_data.yaml with the following:.

| Optional Swift configuration section                                                                                              |
|----------------------------------------------------------------------------------------------------|
| *****                                                                                                    |
| SWIFTSTACK: # Identifies the objectstore provider by name                                                                         |
| cluster_api_endpoint: <ip (proxy-account-container)="" address="" endpoint="" of="" pac=""></ip>                                  |
| e reseller_prefix: <reseller_prefix configured="" e.g="" in="" key_="" keystone="" middleware="" swiftstack=""></reseller_prefix> |
| admin_user: <admin authenticate="" for="" in="" keystone="" swift="" to="" user=""></admin>                                       |
| admin_password: <swiftstack_admin_password></swiftstack_admin_password>                                                           |
| admin_tenant: <the account-container="" by<="" corresponding="" service="" tenant="" th="" the="" to="" used=""></the>            |
|                                                                                                    |

```
Swiftstack>
# protocol: <http or https> # protocol that swiftstack is running on top
```

The automation supports two modes of Integration with SwiftStack- Integration during fresh install of the pod and a reconfigure option to add a SwiftStack endpoint to an existing Pod running CiscoVIM 2.0.

In the Fresh Install mode, adding the setup\_data.yaml is automatically provision the following in Keystone.

- · Keystone service for Object Store.
- Keystone endpoints for the Object Store service.
- · A SwiftStack admin user with admin role in a SwiftStack tenant.

**Integration Testing:** In order to test if the Keystone integration has been successful, request a token for the configured swift user, tenant

Output must contain a properly generated endpoint for the object-store service that points to the SwiftStack PAC cluster endpoint with the expected "reseller\_prefix" For example: KEY\_

```
curl -d '{"auth":{"passwordCredentials":{"username": "<username>", "password":
"<password>"}, "tenantName": "<swift-tenant>"}}' -H "Content-type: application/json" < OS_AUTH_URL
>/tokens
```

Output has to list endpoints generated by Keystone for the object-store cluster endpoint of SwiftStack for the user tenant (SwiftStack account).

Sample output snippet (all IP and Keys are just examples, they vary from Pod to Pod):

```
{
      "access": {
          "metadata": {
              "is admin": 0,
              "roles": [
                  "33f4479e42eb43529ec14d3d744159e7"
              1
          },
          "serviceCatalog": [
          {
                           "endpoints": [
                               {
                                   "adminURL": "http://10.30.116.252/v1",
                                   "id": "3ca0f1fee75d4e2091c5a8e15138f78a",
                                   "internalURL":
"http://10.30.116.252/v1/KEY 8cc56cbe99ae40b7b1eaeabb7984c77d",
                                   "publicURL":
"http://10.30.116.252/v1/KEY 8cc56cbe99ae40b7b1eaeabb7984c77d",
                                   "region": "RegionOne"
                          ],
                          "endpoints links": [],
                          "name": "object-store",
                           "type": "object-store"
                      },
```

Verify that the Keystone user has access to the SwiftStack cluster. Using the token generated preceding for the swiftstack user and tenant, make a request to the SwiftStack cluster

```
curl -v -H "x-auth-token: <auth-token>"
http://10.30.116.252/v1/KEY 8cc56cbe99ae40b7bleaeabb7984c77d
```

This lists all the containers (if present) for the SwiftStack tenant (account)

**Integrating SwiftStack over TLS:** The automation supports SwiftStack integration over TLS. To enable TLS, the CA root certificate must be presented as part of the /root/openstack-configs/haproxy-ca.crt file. The **protocol** parameter within the SWIFTSTACK stanza must be set to **https.** As a pre-requisite, the SwiftStack cluster has to be configured to enable HTTPS connections for the SwiftStack APIs with termination at the proxy servers.

## Cinder Volume Backup on SwiftStack

Cisco VIM, enables cinder service to be configured to backup its block storage volumes to the SwiftStack object store. Cinder Volume Backup on SwiftStack feature is automatically configured if the SWIFTSTACK stanza is present in the setup\_data.yaml. The mechanism to authenticate against SwiftStack during volume backups leverages the same keystone SwiftStack endpoint configured for use to manage objects. The default SwiftStack container to manage cinder volumes within the Account (Keystone Tenant as specified by "admin tenant") is currently defaulted to volumebackups.

Once configured, cinder backup service is automatically be enabled as follows.

| Binary<br>  Disabled Reason | Host<br>       | Zone | Status   State | Updated_at                 |
|-----------------------------|----------------|------|----------------|----------------------------|
| cinder-backup               | c43b-control-1 | nova | enabled   up   | 2017-03-27T18:42:29.000000 |
| cinder-backup               | c43b-control-2 | nova | enabled   up   | 2017-03-27T18:42:35.000000 |
| cinder-backup<br>  -        | c43b-control-3 | nova | enabled   up   | 2017-03-27T18:42:33.000000 |
| cinder-scheduler            | c43b-control-1 | nova | enabled   up   | 2017-03-27T18:42:32.000000 |
| cinder-scheduler            | c43b-control-2 | nova | enabled   up   | 2017-03-27T18:42:32.000000 |
| cinder-scheduler            | c43b-control-3 | nova | enabled   up   | 2017-03-27T18:42:31.000000 |
| cinder-volume               | c43b-control-1 | nova | enabled   up   | 2017-03-27T18:42:35.000000 |
| cinder-volume               | c43b-control-2 | nova | enabled   up   | 2017-03-27T18:42:30.000000 |
| cinder-volume<br>  -        | c43b-control-3 | nova | enabled   up   | 2017-03-27T18:42:32.000000 |

cinder service-list

## Backing up of an existing cinder volume is as follows

openstack volume list

| ID                                   | Display Name | Status    | +<br>  Size | ++<br>  Attached to |
|--------------------------------------|--------------|-----------|-------------|---------------------|
| f046ed43-7f5e-49df-bc5d-66de6822d48d | ss-vol-1     | available | 1           |                     |

openstack volume backup create f046ed43-7f5e-49df-bc5d-66de6822d48d

| -<br> <br>+ | Field      | + · | Value                                        | -<br> <br>+ |
|-------------|------------|-----|----------------------------------------------|-------------|
| +           | id<br>name | + · | 42a20bd1-4019-4571-a2c0-06b0cd6a56fc<br>None | +           |

openstack container show volumebackups

| 1 |       | +     |  |
|---|-------|-------|--|
|   | Field | Value |  |
| 1 |       |       |  |
| 1 |       |       |  |

```
| account | KEY_9d00fa19a8864db1a5e609772a008e94 |
| bytes_used | 3443944 |
| container | volumebackups |
| object_count | 23 |
```

#### swift list volumebackups

```
volume f046ed43-7f5e-49df-bc5d-66de6822d48d/20170327185518/az nova backup 42a20bd1-4019-4571-a2c0-06b0cd6a56fc-00001
volume f046ed43-7f5e-49df-bc5d-66de6822d48d/20170327185518/az_nova_backup_42a20bd1-4019-4571-a2c0-06b0cd6a56fc-00002
volume f046ed43-7f5e-49df-bc5d-66de6822d48d/20170327185518/az nova backup 42a20bd1-4019-4571-a2c0-06b0cd6a56fc-00003
volume f046ed43-7f5e-49df-bc5d-66de6822d48d/20170327185518/az nova backup 42a20bd1-4019-4571-a2c0-06b0cd6a56fc-00004
volume f046ed43-7f5e-49df-bc5d-66de6822d48d/20170327185518/az nova backup 42a20bd1-4019-4571-a2c0-06b0cd6a56fc-00005
volume f046ed43-7f5e-49df-bc5d-66de6822d48d/20170327185518/az nova backup 42a20bd1-4019-4571-a2c0-06b0cd6a56fc-00006
volume f046ed43-7f5e-49df-bc5d-66de6822d48d/20170327185518/az nova backup 42a20bd1-4019-4571-a2c0-06b0cd6a56fc-00007
volume f046ed43-7f5e-49df-bc5d-66de6822d48d/20170327185518/az nova backup 42a20bd1-4019-4571-a2c0-06b0cd6a56fc-00008
volume f046ed43-7f5e-49df-bc5d-66de6822d48d/20170327185518/az nova backup 42a20bd1-4019-4571-a2c0-06b0cd6a56fc-00009
volume f046ed43-7f5e-49df-bc5d-66de6822d48d/20170327185518/az nova backup 42a20bd1-4019-4571-a2c0-06b0cd6a56fc-00010
volume_f046ed43-7f5e-49df-bc5d-66de6822d48d/20170327185518/az_nova_backup 42a20bd1-4019-4571-a2c0-06b0cd6a56fc-00011
volume f046ed43-7f5e-49df-bc5d-66de6822d48d/20170327185518/az nova backup 42a20bd1-4019-4571-a2c0-06b0cd6a56fc-00012
volume f046ed43-7f5e-49df-bc5d-66de6822d48d/20170327185518/az_nova_backup_42a20bd1-4019-4571-a2c0-06b0cd6a56fc-00013
volume f046ed43-7f5e-49df-bc5d-66de6822d48d/20170327185518/az nova backup 42a20bd1-4019-4571-a2c0-06b0cd6a56fc-00014
volume f046ed43-7f5e-49df-bc5d-66de6822d48d/20170327185518/az nova backup 42a20bd1-4019-4571-a2c0-06b0cd6a56fc-00015
volume f046ed43-7f5e-49df-bc5d-66de6822d48d/20170327185518/az_nova_backup_42a20bd1-4019-4571-a2c0-06b0cd6a56fc-00016
volume f046ed43-7f5e-49df-bc5d-66de6822d48d/20170327185518/az nova backup 42a20bd1-4019-4571-a2c0-06b0cd6a56fc-00017
volume f046ed43-7f5e-49df-bc5d-66de6822d48d/20170327185518/az nova backup 42a20bd1-4019-4571-a2c0-06b0cd6a56fc-00018
volume f046ed43-7f5e-49df-bc5d-66de6822d48d/20170327185518/az nova backup 42a20bd1-4019-4571-a2c0-06b0cd6a56fc-00019
volume f046ed43-7f5e-49df-bc5d-66de6822d48d/20170327185518/az nova backup 42a20bd1-4019-4571-a2c0-06b0cd6a56fc-00020
volume f046ed43-7f5e-49df-bc5d-66de6822d48d/20170327185518/az nova backup 42a20bd1-4019-4571-a2c0-06b0cd6a56fc-00021
volume f046ed43-7f5e-49df-bc5d-66de6822d48d/20170327185518/az nova backup 42a20bd1-4019-4571-a2c0-06b0cd6a56fc metadata
volume f046ed43-7f5e-49df-bc5d-66de6822d48d/20170327185518/az nova backup 42a20bd1-4019-4571-a2c0-06b0cd6a56fc sha256file
```

## SolidFire Integration with Cisco VIM

Cisco VIM supports the automated integration with a customer-managed SolidFire cluster for a block-storage option. SolidFire supports Cinder service for backup of block-storage. The pre-deployed SolidFire cluster has two HA networks such as management network and storage network. The management network is on 1G interface with active/Passive configuration for two ports, while the storage network is on 10G interface with active/active Link Aggregation Control Protocol (LACP) configuration.

It is recommended that the :

- Storage network of Cisco VIM is same as that of SolidFire.
- Management network of Solidfire to be reachable from Cisco VIM control nodes.

SolidFire is available only as a day-0 configuration. To enable SolidFire, update the setup\_data.yam file with the following code prior to the installation.

```
SOLIDFIRE:
   cluster_mvip: <management IP of SolidFire cluster> # must be reachable from the controller
   Nodes
    cluster_svip: <storage VIP on SolidFire cluster to be used by CVIM> # must be in Cisco
   VIM storage/management network; recommended to have it in storage network for better
   performance
   admin_username: <admin user on SolidFire cluster to be used by CVIM>
   admin_password: <password for admin user defined above; password criteria is:
        "satisfy at least 3 of the following conditions: " \
            "at least 1 letter between a to z, " \
            "at least 1 letter between A to Z, " \
```

```
"at least 1 number between 0 to 9, " \
"at least 1 character from !$#@%^-_+=, " \
"AND password length is between 8 and 20 characters."
```

# **Cisco VIM Configurations for VPP/VLAN Installation**

If you are installing Cisco VIM with VPP/VLAN, the mechanism driver in the setup\_yaml file should reflect the same.

Cisco VPP/VLAN Mechanism Driver Configuration

```
MECHANISM_DRIVERS: vpp
TENANT_NETWORK_TYPES: "VLAN"
TENANT_VLAN_RANGES: <START>:<END>  # arbitrary VLAN range***
NFV_HOSTS: ALL
NR_RESERVED_VSWITCH_PCORES: <int> # Optional, defaults to 2; takes values in the range 2
to 4, in order to increase performance by
allocating more cores to VPP
```

# **Cisco VIM Configurations for Cisco VTS Installation**

If you are installing Cisco VIM with Cisco Virtual Topology Systems, you must enter the Cisco VTS parameters in Cisco VIM setup\_yaml file.

#### **Cisco VTS Mechanism Driver Configuration**

```
MECHANISM_DRIVERS: vts
TENANT_NETWORK_TYPES: "VLAN"
TENANT_VLAN_RANGES: <START>:<END> # arbitrary VLAN range***
ENABLE JUMBO FRAMES: True
```

**Note** VLAN range overlap on the physical network could occur if a hardware VTEP is configured on a top of rack (ToR) switch. (VTEPs are Virtual Extensible Local Area Network (VXLAN) tunnel end points.)

# **NFV Parameters**

## **VMTP** Parameters

ENABLED: <true or false>

#### **Networking Parameters**

```
NETWORKING:
...
networks:
... -
vlan_id: <VLAN to carry VTS tenant traffic>  # required for VTS
subnet: <subnet IP cidr>
gateway: <tenant GW IP>
pool:
- "<begin tenant IP> to <end tenant IP>"  # ***
segments:
- tenant
```

**Note** The tenant network pool size has to take into account the IP addresses that are statically assigned through the VTS VTSR VM bootstrap configuration. For more information, see the Installing Cisco VTS

#### **Cisco VTS Parameters**

```
VTS PARAMETERS:
VTS USERNAME: 'admin'
                                      # Required to be 'admin'
VTS PASSWORD: <VTC UI password>
VTS NCS IP: <VTC mx-net IP>
                                     # VTC mx-net VIP for VTC HA (cannot be in mx-net pool
range)
VTS SITE UUID: <VTS site uuid> # VTS SITE UUID mandatory VTS parameter (Unique Pod UUID
to indicate
                                        which pod the VTS is controlling)
VTC SSH USERNAME: '<vtc ssh username>' # Required parameter when VTS Day0 is enabled or
running NFVbench and/or VMTP
VTC SSH PASSWORD: '<vtc ssh password>' # Required parameter when VTS Day0 is enabled or
running NFVbench and/or VMTP
VTS Day0 PARAMETERS:
VTS 2.5 mandates the VTC inventory generation and day0 configuration for VTF's to register.
without VTS_DAYO the cloud is not operational as VTF does not register to VTC. Hence all
cloud operations fail
This is a boolean variable set as True or False. If set True, VTC day0 can be configured
by the CiscoVIM Installer
By default values is 'False', i.e. if VTS DAYO is not set, the orchestrator sets it internally
to 'False'
VTS_DAY0: '<True|False>'
## Optional, BGP ASN:
   BGP ASN: int # Optional, min=1, max=65535; if it is not defined, the default to 23
## Optional, MANAGED:
  MANAGED : <TRUE OR FALSE> #Optional; if it is true, tor info in SERVERS becomes mandatory,
CONFIGURE TORS under
                                  TORSWITCHINFO should be false and VTS deployment mode is
managed.
```

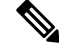

Note

The mx-net IP pool configuration must take into account the IP addresses that are allocated to the VTC (VTS\_NCS\_IP). For more information, see the Installing Cisco VTS

# Enabling ACI in Cisco VIM

Cisco VIM integrates the Opflex ML2 plugin (in Unified mode) to manage the tenant VLANs dynamically as the VMs come and go in the cloud. In addition, Cisco VIM supports the administrator driven automated workflow to provison the provider networks. This Opflex ML2 plugin integration is supported on a C-series based Fullon or Micropod running with Cisco VIC 1227 and Intel NIC (X710) with redundancy on M4-based pods.

Cisco VIM orchestrator configures the day-0 aspects of the ACI fabric, along with the Opflex ML2 plugin integration. The only exception is the manual configuration of L3 out.

## Before you begin

As Cisco VIM does the day-0 configuration of the ACI, following are the assumptions that Cisco VIM makes for the integration to happen.

- Before the Cisco VIM installation, the APIC 3.2 controllers running in a cluster of three must be installed and active.
- All spine and leaf switches are booted in ACI mode and discovered under Fabric Inventory. The number
  of leaf switches cannot be changed after the initial install.

The IP address should be assigned to each device from the TEP\_ADDRESS\_POOL.

Quick Start

| Quick Start                                                                         |               |        |         |                     |                 |       |                |               |                    |                 |
|-------------------------------------------------------------------------------------|---------------|--------|---------|---------------------|-----------------|-------|----------------|---------------|--------------------|-----------------|
| Pod 1                                                                               | О 🛓 Астонь-   |        |         |                     |                 |       |                |               |                    |                 |
| <ul> <li>isef1 (Node-101)</li> <li>isef2 (Node-102)</li> </ul>                      | Serial Number | Pod ID | Node ID | Node Name Rack Name | Model           | Role  |                | Decomissioned | Supported<br>Model | SSL Certificate |
| spine1 (Node-201)                                                                   | SAL18432XZX   | 1      | 201     | spine1              | N9K-C9336PQ     | spine | 10.0.112.94/32 | False         | True               | yes             |
| POD Fabric Setup Policy     Eabric Membership                                       | FD021071P5A   | 1      | 102     | leaf2               | N9K-C931809C-EX | leaf  | 10.0.112.64/32 | False         | True               | yes             |
| Unmanaged Fabric Nodes                                                              | FD021081ZV9   | 1      | 101     | leaf1               | N9K-C93180YC-EX | leaf  | 10.0.112.95/32 | False         | True               | yes             |
| <ul> <li>Unreachable Nodes</li> <li>Disabled interfaces and Decommission</li> </ul> |               |        |         |                     |                 |       |                |               |                    |                 |

- Network should be designed such that the management node and controllers are reachable to APIC controllers.
- ACIINFRA a new networking segment is introduced for ACI policy management; ACIINFRA segment should not overlap with the VLANID across the infrastructure
- Tunnel end point address pool (TEP\_ADDRESS\_POOL) is set to ACI default at 10.0.0/16. Ensure
  that this address space is not assigned in the cloud.
- Multicast address pool is set to ACI default at 225.0.0.0/15. Ensure that this address space is not assigned anywhere in the cloud.
- ACIINFRA VLANID, TEP\_ADDRESS\_POOL, and multicast address pool are immutable for the lifecycle
  of the infrastructure.
- Pre-provision of L3 out API network is done before the installation of Cisco VIM and listed below:
  - Create installer tenant and VRF and provide the name of it in setup\_data
  - Create L3out routed outside object and provide its name in the setup\_data
  - Ensure, that this api-13out must be associated to the tenant VRF.

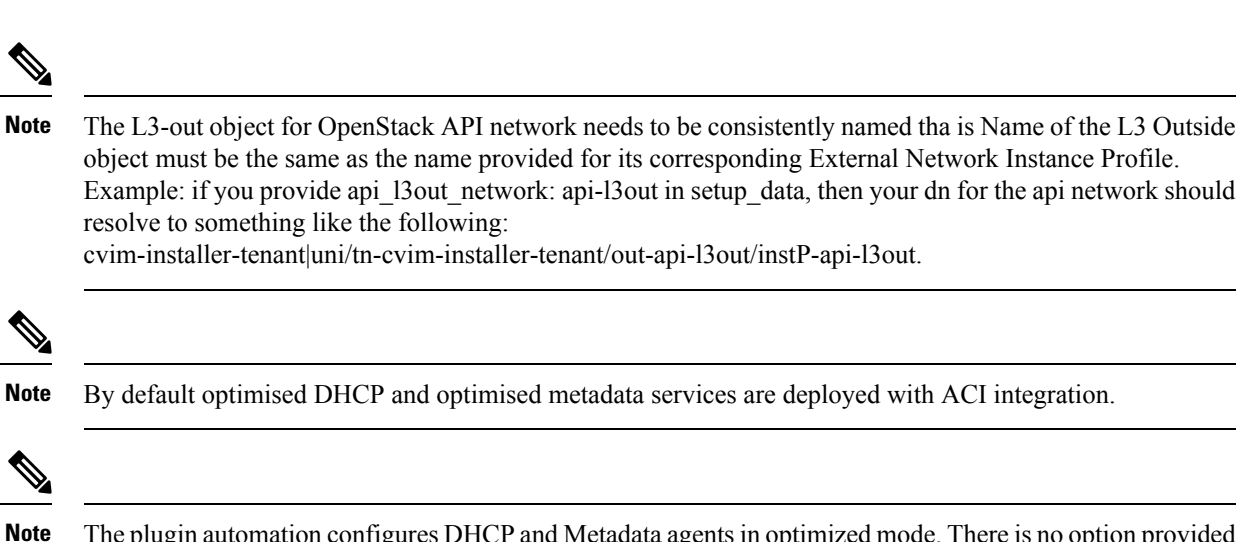

Note The plugin automation configures DHCP and Metadata agents in optimized mode. There is no option provided in setup\_data to change that setting in the current implementation.

## Run the following setup data in the VIM to add a new APICINFO:

```
APICINFO:
   apic hosts: '<ip1|host1>:[port], <ip2|host2>:[port], <ip3|host3>:[port]'
                                                                            # max of 3, min of 1,
not 2; reconfigurable
   apic username:
                         # common across the 3;
   apic_password:
                        # common across the 3;
   apic_system_id:
                        # string max length of 8
    apic resource prefix: string
                                 e.g. cvim-1
                                                # max length of 6
   apic tep address pool: 10.0.0.0/16 # static today
   multicast address pool: 225.0.0.0/15
                                          # static, today
   apic_pod_id: <int> #All(int, Range(min=1, max=65535)),
   apic installer tenant: # String, max length 32
    apic installer vrf:
                          # string (max length32) this is the VRF which is associated with the
pre-provisioned API L3out
   api 13out network:
                            # String, max length 32
# mgmt l3out network: # String, max length 32 (optional)
NOTE: mgmt_l3out_network and mgmt_l3out_vrf MUST coexist together if defined
# mgmt l3out vrf: # String, max length 32 (optional)
NOTE: mgmt_l3out_network and mgmt_l3out_vrf MUST coexist together if defined
```

As the APIC manages the Leaf switches, it is mandatory to define the Leaf switches in the following format:

```
TORSWITCHINFO: (mandatory)
```

```
SWITCHDETAILS:
-
hostname: <leaf-hostname-1>
vpc_peer_keepalive: <leaf-hostname-2>
vpc_domain: 1 # Must be unique across pairs
br_mgmt_port_info: 'eth1/27' # br_mgmt_* attributes must exist on at least one pair
br_mgmt_vlan_info: '3401'
node_id: <int> # unique across switches
-
hostname: <leaf-hostname-2>
vpc_peer_keepalive: <leaf-hostname-1>
vpc_domain: 1
br_mgmt_port_info: 'eth1/27' # br_mgmt_* attributes must exist on at least one pair
br_mgmt_vlan_info: '3401'
```

```
node_id: <int> # unique across switches
-
hostname: <leaf-hostname-3>
vpc_peer_keepalive: <leaf-hostname-4>
vpc_domain: 2 # Must be unique across pairs
node_id: <int> # unique across switches
-
hostname: <leaf-hostname-4>
vpc_peer_keepalive: <leaf-hostname-3>
vpc_domain: 2
node_id: <int> # unique across switches
-
hostname: <leaf-hostname-5>
node_id: <int> # unique across switches
br_mgmt_port_info: 'eth1/27, eth1/30' # br_mgmt_* attributes must exist on at least one pair,
only if info is not in peer
br_mgmt_vlan_info: '3401'
```

Cisco VIM orchestrator does the day-0 configuration of the ACI. The SERVERS section of the setup\_data needs to be augmented to include the server and the switch port associations as shown in the following steps:

```
c32-control-1.cisco.com:
   cimc info: {cimc ip: 172.26.229.67}
   management ip: 192.168.37.17
   rack info: {rack id: RackC}
   tor info: {<leaf-hostname-1>: eth1/15, <leaf-hostname-2>: eth1/15}
  c32-control-2.cisco.com:
   cimc info: {cimc ip: 172.26.229.68}
   management ip: 192.168.37.18
   rack info: {rack id: RackC}
   tor info: {<leaf-hostname-1>: eth1/16, <leaf-hostname-2>: eth1/16}
  c32-control-3.cisco.com:
   cimc_info: {cimc_ip: 172.26.229.69}
   management_ip: 192.168.37.19
    rack info: {rack id: RackC}
    tor_info: {<leaf-hostname-1>: eth1/17, <leaf-hostname-2>: eth1/17}
  c32-compute-1.cisco.com:
   cimc info: {cimc ip: 172.26.229.70}
   management_ip: 192.168.37.20
    rack info: {rack id: RackC}
    tor info: {<leaf-hostname-3>: eth1/18, <leaf-hostname-4>: eth1/18}
In the case of Intel x710 based full on BOM, the corresponding configuration looks as follows:
INTEL NIC SUPPORT: True
INTEL SRIOV VFS: 32 #Only for SRIOV (Adapt this value that works for your VNF, max is 32)
c32-control-1.cisco.com: cimc info: {cimc ip: 172.26.229.67}
management ip: 192.168.37.17 rack_info: {rack_id: RackC} tor_info: {<leaf-hostname-1>: eth1/15,
<leaf-hostname-2>: eth1/15}
dp_tor_info: {<leaf-hostname-1>: eth1/19, <leaf-hostname-2>: eth1/19}
c32-compute-1.cisco.com: cimc info: {cimc ip: 172.26.229.70}
management ip: 192.168.37.20 rack_info: {rack_id: RackC} tor_info: {<leaf-hostname-3>: eth1/15,
<leaf-hostname-4>: eth1/15}
dp tor info: {<leaf-hostname-3>: eth1/16, <leaf-hostname-4>: eth1/16}
sriov tor info: {<leaf-hostname-3>: eth1/17, <leaf-hostname-4>: eth1/17} 7 Assuming SRIOV is turned
on
c32-storage-1.cisco.com: cimc info: {cimc ip: 172.26.229.70}
```

```
management_ip: 192.168.37.20 rack_info: {rack_id: RackC} tor_info: {<leaf-hostname-3>: eth1/25,
<leaf-hostname-4>: eth1/25}
```

Additionally the mechanism\_driver needs to be "aci" and ACINFRA section needs to be defined in the networks section.

MECHANISM\_DRIVERS: aci
TENANT\_NETWORK\_TYPES: "VLAN"
TENANT\_VLAN\_RANGES: <START>:<END>
# arbitrary VLAN range\*\*\* NFV
PROVIDER VLAN RANGES: <START>:<END> # arbitrary VLAN range

**Note** For the plugin to orchestrate the VLAN pools in the ACI fabric, the SRIOV VLAN segments must be provided in PROVIDER VLAN RANGES.

#### **Networking Parameters**

```
NETWORKING:
    networks:
    - segments: [aciinfra]
    vlan_id: user_defined_unique_vlan_id. This vlan should not overlap with any of the vlans defined
    in setup data; new item
    other segments same as OVS/VLAN.
```

**Note** Refer to the ACI documentation for usage of L3 out external network that is consumed by VMTP below. Also, ensure that the L3 out routed configuration is provisioned in the ACI "common" tenant.

We support execution of VMTP for external network with ACI in place. For VMTP, the NET\_NAME key for EXT\_NET needs to match the name of the L3out for external network

```
VMTP_VALIDATION:
EXT_NET:
NET NAME: <name of L3out for the external network>
```

**Support for Provider Networks in ACI:** OpFlex plugin integration 3.2 does not currently support a fully automated workflow to provide provider networks in neutron. Cisco VIM has provided a utility that will support provisioning neutron provider networks.

- After the installer has completed deployment, ensure that Fabric Access policies for the external link from the border leaf switches have been created manually. This is the link that will carry the L2 traffic between the external ToRs and the border leaf switches. These may be configured as desired (direct PC, PC or VPC). This is typically a one-time admin setup.
- Create a neutron network and subnet in the OpenStack tenant as usual. This is the provider subnet that will be carried through L2 into the fabric. Do not provide segmentation\_id. Enable DHCP.
- Run the following command to provision the provider network in ACI:

```
cd installer-<tagid>/tools
./apic_create_provider_net.py -netid <neutron-provider-net-id> --staticpath
<path-to-external-interface-on-borderleaf>
    --segmentationid <vlan-id> --tenantid <openstack-tenant-id>
```

# Setting of Memory Oversubscription Usage

Cloud allows you for over-subscription of resources (CPU, Memory, storage). The memory oversubscription value is set to 1.5. Cisco VIM gives the flexibility to change the default values at the beginning of the installation. You can adjust the memory oversubscription value between 1.0 to 4.0.

Run the following command to set the NOVA\_RAM\_ALLOCATION\_RATIO, on fresh install:

# cd installer-<tagid>/openstack-configs/
# update NOVA\_RAM\_ALLOCATION\_RATIO value in openstack\_config.yaml

## What to do next

Once the NOVA\_RAM\_ALLOCATION\_RATIO is set, continue with the rest of the steps as planned for installation.

## Setting of CPU Oversubscription Usage

Cloud allows you for over-subscription of CPU, storage and memory. The CPU oversubscription value is set to 16.0. Cisco VIM gives the flexiblility to change the default values before the installation begins. You can adjust the CPU oversubscription value in the range of 1.0 to 16.0.

Run the following command to set the NOVA\_CPU\_ALLOCATION\_RATIO on fresh install:

```
# cd installer-<tagid>/openstack-configs/
```

# update NOVA\_CPU\_ALLOCATION\_RATIO value in openstack\_config.yaml

## What to do next

Once the NOVA\_CPU\_ALLOCATION\_RATIO is done, continue with the rest of the steps as planned for installation.

# Disabling Management Node Accessibility to Cloud API Network

Cisco VIM provides cloud connectivity verification from the data and control plane point of view using tools like cloud-sanity, VMTP, and NFVbench, which are typically run from the Management node. For these tools to work, reachability to the Cloud API, external, and provider network is a must.

From release Cisco VIM 2.4.3 onwards, you can set the MGMTNODE\_EXTAPI\_REACH variable to True in the setup\_data file to override the need to ensure reachability of management node from Cloud API, external, and provider network.

For example:

```
MGMTNODE EXTAPI REACH: True
```

By default, the MGMTNODE\_EXTAPI\_REACH variable is set to True. If you do not want to use the MGMTNODE\_EXTAPI\_REACH variable, you can set it to False as part of the day-0 settings.

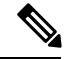

Note

- The MGMTNODE\_EXTAPI\_REACH variable must be set during the initial install, and cannot be changed later.
- You must ensure that the Cloud API, external, and provider network are properly routable, as Cisco VIM cannot automatically validate the same.

When MGMTNODE\_EXTAPI\_REACH is set to True, features such as VMTP and NFVbench are no longer accessible from the management node.

# **Enabling NFVbench on Cisco VIM**

This section describes how to setup and use NFVbench with Cisco VIM.

Once the pre-requisites for the management node hardware (Intel NIC) are met, add the NFVbench configuration in the setup\_data.yaml. By default, NFVbench configuration is not enabled in Cisco VIM as it needs additional hardware.

## Before you begin

- If you are using Quanta servers, see Installing the Management Node on the Quanta Servers, for the day-0 BIOS setting of the management node.
- NFVbench offering in Cisco VIM, requires an extra Intel NIC (Intel X710 NIC (4 x 10G) or Intel XL710 (2x40G)) or Intel xxv710 (25G) to be installed on the management node.
- To interact with Intel NIC, TRex traffic generator uses DPDK interface, and makes use of hardware instead of just software to generate packets. This approach is more scalable and enables NFVbench to perform tests without software limitations.

If your NIC has more than two ports, use the first two ports only. Connect the first port to the first ToR switch (order is given by setup\_data.yaml) and the second port to the second TOR switch. In case of only one ToR switch connect the first two ports to it as shown in the NFVbench Topology figure.

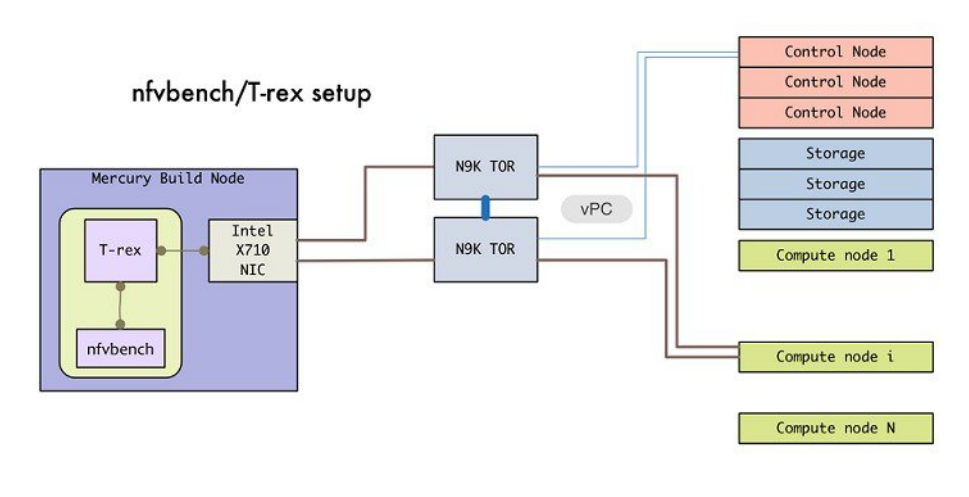

#### Figure 4: NFVbench topology setup

#### **Step 1** To enable the NFVbench, set the following command:

traffic. If nothing is specified, the tool assumes it is Port 1,2 i.e. the first 2 ports will be used # nic slot: <int> # Optional, defaults to 1st set of unbonded pair of NIC ports in an Intel 710 or 520 card the code finds; Via this option, one can choose to run NFVbench via XL710, 520 or X710 card # For VTS/VXLAN # vteps: "vtep\_ip1,vtep\_ip2" # Mandatory and needed only for VTS/VXLAN. Specify reconfigurable and separated IP pairs in tenant network and not in the tenant pool. # # For VXLAN over vxlan-tenant network # vteps: "vtep ip1,vtep ip2" # Mandatory, specify reconfigurable and separated IP pairs in vxlan-tenant network and not in the vxlan-tenant pool, reconfigurable vnis: "vni\_id1, vni\_id2" # # Mandatory, specify reconfigurable and separated vnid id pairs # Note: if nic ports are defined, then nic slot has to be defined and vice-versa # refer to the VTS PARAMETERS and TORSWITCHINFO if NFVbench is enabled # Required when mechanism driver is VTS VTS PARAMETERS: VTS\_NCS\_IP: '<vtc\_ssh\_username>' # Required parameter when VTS enabled VTC SSH USERNAME: '<vtc ssh username>' # Mandatory for NFVbench VTC SSH PASSWORD: '<vtc ssh password>' # Mandatory for NFVbench VTS SITE UUID : <vts\_site\_uuid> # Mandatory if VTS is enabled (Unique Pod UUID to indicate which pod the VTS is controlling) # Minimal settings always required with NFVbench TORSWITCHINFO: CONFIGURE TORS: True SWITCHDETAILS: - hostname: <switch\_a\_hostname> username: admin password: <password> ssh ip: <ssh access to the switch a - hostname: <switch b hostname> username: admin password: <password> ssh\_ip: <ssh access to the switch b</pre>

The tor\_info provides the information to configure the TOR switches. Two ports specified by interfaces will be configured in trunk mode in the same port-channel **po**. NFVbench needs the login details to access ToR details and retrieve TX/RX counters. Manual configuration is required if the 'CONFIGURE\_TORS' is set to 'True'.

With VTS as mechanism driver additional settings are needed. NFVbench needs access to VTS NCS to perform cleanup after it detaches traffic generator port from VTS. Also a pair of VTEP VLANs is required for VLAN to VxLAN mapping. Value can be any random VLAN ID. Note that vtep\_vlans field is required if VxLAN is used as encapsulation without VTS.

**Step 2** To do manual configuration on the ToRs, we recommend you to perform the following configurations:

```
interface <port-channela>
  switchport mode trunk
  switchport trunk allowed vlan <3000-3049>
interface Ethernetx/y
  switchport mode trunk
```

switchport trunk allowed vlan <3000-3049> channel-group <a>  $\!\!\!\!\!$ 

#### **Customization of Edge**

From release Cisco VIM 3.0.0, you need to specify a flavor metadata key "hw:vcpu0\_pin\_to\_shared" to use the optional flavor in OpenStack, that can be set only at day-0.

When a VM is spawned with the flavor that contains the above metadata sets to **Yes**, NOVA allocates additional vCPU on top of the vCPU count specified in the flavor and pin vCPU0 to the pCPU that is reserved in the pool. The pinning of vCPU to pCPU is load balanced, if hyper-threading is enabled in the host level.

To enable this configuration, set hw:cpu\_policy to **dedicated**. And it is often used together with **hw:emulator\_threads\_policy** being set to **share**, so that the VM emulator threads are also pinned to the same dedicated pool to enable better real time processing for latency and performance sensitive VNFs.

To enable this feature, set the following command in setup\_data on day-0.

ENABLE VM EMULATOR PIN: <True or False> # optional, default is false

The number of cores reserved is determined by VM\_EMULATOR\_PCORES\_PER\_SOCKET, which is also pre-defined at the day-0 configuration.

VM\_EMULATOR\_PCORES\_PER\_SOCKET: < 1 to 4> # Optional, takes effect only when ENABLE VM EMULATOR PIN is true, and if undefined default to value of 1.

You can set the NOVA\_OPT\_LOW\_LATENCY flag to enable further optimization on nova libvirt, to achieve lower latency for VM applications. To be specific, it will set **cpu\_mode** to **host-passthrough** and **cpu\_model\_extra\_flags** to **tsc-deadline** in nova.conf.

NOVA OPT FOR LOW LATENCY: True or False # Optional, default to False

#### **NFV Host Configuration**

NFV Host configuration describes how to configure NFV hosts and Cisco VIM monitoring.

Cisco VIM supports CPU pinning and huge page on the compute nodes. To enable non-uniform memory access (NUMA), you can use ALL (case insensitive) to configure all compute nodes. For VTS and VPP/VLAN, only the value of ALL is allowed. For OVS/VLAN, alternatively, you can list the compute nodes where NUMA must be enabled.

```
# For VPP and VTS, only NFV_HOSTS: ALL is allowed
NFV_HOSTS: ALL
or
NFV HOSTS: ['compute-server-1']
```

By default, hyper-threading is enabled across compute nodes in Cisco VIM. Based on certain VNF characteristics, Cisco VIM offers user the capability to disable hyper-threading across the pod on day-0. You can also disable it on a single compute node on day-n, updating the setup\_data and doing remove or add of compute nodes (see Utilizing NUMA features in Cisco NFV Infrastructure section in the Cisco VIM Admin Guide for details on day-n operation). To disable hyper-threading, update the setup\_data with the following name or value pair before starting the installation.

DISABLE HYPERTHREADING: True or False; this is optional and default value is false.

## **Install Mode**

You can deploy Cisco VIM on the setup in one of the following install modes:

- 1. Connected: In this mode, the setup must be connected to Internet to fetch artifacts and docker images.
- Disconnected: In this mode, Cisco VIM is not connected to Internet. The artifacts and docker images are loaded from USB device

Based on the deployment type, select the install mode as connected or disconnected.

```
# Install Mode: connected/disconnected
INSTALL_MODE: connected
```

# Enabling NFVIMON on Cisco VIM

The Cisco VIM solution uses Cisco NFVI Monitor (NFVIMON) to monitor the health and performance of the NFVI. This includes monitoring both the physical and logical components of single or multiple NFVI pods. The NFVIMON feature enables extensive monitoring and collection of performance data for various components of the cloud infrastructure including Cisco UCS blade and rack servers, service profiles, Nexus top of rack switches, fabric connections, and OpenStack instances.

The monitoring system is designed such that it can monitor single or multiple pods from a single management system. NFVIMON is enabled by extending the setup\_data.yaml file with relevant information. You can enable NFVIMON on an existing pod through the reconfigure option. Then, add the pod as the VIM resource to be monitored in a Control Center.

NFVIMON consists of four components: ceilometer service (for data collection), collector, resource manager (RM), and control-center with Cisco Zenpacks (CZ). Integration of NFVIMON into VIM is loosely coupled and the VIM automation only deals with installing the ceilometer service software needed to monitor the pod. The installing of the other NFVIMON components (collector, resource manager (RM) and control-center with Cisco Zenpacks (CZ), are outside the scope of the install guide.

## **Before you Begin**

Ensure that you have engaged with the account team for services engagement on the planning and installation of the NFVIMON accessories along with its network requirements. The image information of collector, Resource Manager (RM) and control-center with Cisco Zenpacks (CZ) is available only through Cisco Advance Services. At a high level, have a node designated to host a pair of collector VM for each pod, and a common node to host CC and RM VMs, which can aggregate and display monitoring information from multiple pods.

The collector VMs must have two interfaces:

- Interface with br\_mgmt of the VIM.
- Interface that is routable and reachable to the VIM Installer REST API and RM VMs.

As the collector VM is in an independent node, four IPs from the management network of the pod must be pre-planned and reserved. The installation steps of the collector, resource manager (RM) and control-center with Cisco Zenpacks (CZ) are part of Cisco advance services activities.

## Installation of NFVIMON

The ceilometer service is the only component in NFVIMON that is managed by Cisco VIM orchestrator. While the ceilometer service collects the metrics to pass OpenStack information of the pod to the collectors, the Cisco Zenpack available in the controller node gathers the node level information. To enable NFVIMON as part of the VIM installation, update the setup data with the following information:

```
#Define the PODNAME
PODNAME: <PODNAME with no space>; ensure that this is unique across all the pods
NEVIMON:
 MASTER:
                           # Master Section
   admin ip: <IP address of Control Centre VM>
  COLLECTOR:
                          # Collector Section
   management vip: <VIP for ceilometer/dispatcher to use> #Should be unique across the VIM
 Pod; Should be part of br mgmt network
   Collector_VM_Info:
       hostname: <hostname of Collector VM 1>
       password: <password for collector vml> # max length of 32
      ccuser password: <password from master for 'ccuser' (to be used for self monitoring)>
  # max length of 32
       admin ip: <ssh ip collector vm1> # Should be reachable from br api network
       management ip: <mgmt ip collector vml> # Should be part of br mgmt network
        hostname: <hostname of Collector VM 2>
        password: <password for collector vm2> # max length of 32
      ccuser password: <password from master for 'ccuser' (to be used for self monitoring)>
  # max length of 32
        admin_ip: <ssh_ip_collector_vm2> # Should be reachable from br_api network
        management_ip: <mgmt_ip_collector_vm2> # Should be part of br_mgmt network
   COLLECTOR TORCONNECTIONS: # Optional. Indicates the port where the collector is hanging
 off. Recommended when Cisco NCS 5500 is used as ToR
      - tor info: {po: <int>, switch_a_hostname: ethx/y, switch_b_hostname: ethx/y}
  DISPATCHER:
   rabbitmq username: admin # Pod specific user for dispatcher module
```

NFVIMON\_ADMIN: admin\_name # Optional, once enabled, you need to have only one admin that is reconfigurable to add/update non-root user id

To monitor ToR, ensure that the following **TORSWITCHINFO** sections are defined in the setup\_data.yaml file.

| TORSWITHCINFO:<br>SWITCHDETAILS:                   |                                                                          |
|----------------------------------------------------|--------------------------------------------------------------------------|
| -                                                  |                                                                          |
| hostname: <switch a="" hostname="">:</switch>      | <pre># Mandatory for NFVIMON if switch monitoring is</pre>               |
| needed                                             |                                                                          |
| username: <tor switch="" username=""></tor>        | $\ensuremath{\texttt{\#}}$ Mandatory for NFVIMON if switch monitoring is |
| needed                                             |                                                                          |
| password: <tor password="" switch=""></tor>        | # Mandatory for NFVBENCH; Mandatory for NFVIMON                          |
| if switch monitoring is needed                     |                                                                          |
| ssh_ip: <tor ip="" ssh="" switch=""></tor>         | $\ensuremath{\texttt{\#}}$ Mandatory for NFVIMON if switch monitoring is |
| needed                                             |                                                                          |
|                                                    |                                                                          |
| -                                                  |                                                                          |
| hostname: <switch_b_hostname>:</switch_b_hostname> | # Mandatory for NFVIMON if switch monitoring is                          |
| needed                                             |                                                                          |
| username: <tor switch="" username=""></tor>        | $\ensuremath{\texttt{\#}}$ Mandatory for NFVIMON if switch monitoring is |
| needed                                             |                                                                          |
| password: <tor password="" switch=""></tor>        | $\ensuremath{\texttt{\#}}$ Mandatory for NFVIMON if switch monitoring is |
| needed                                             |                                                                          |
| ssh_ip: <tor ip="" ssh="" switch=""></tor>         | $\ensuremath{\texttt{\#}}$ Mandatory for NFVIMON if switch monitoring is |
| needed                                             |                                                                          |
|                                                    |                                                                          |

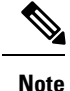

TORSWITCH monitoring is disabled when running Cisco VIM with ACI plugin enabled.

# Enabling CVIM-MON on Cisco VIM

The Cisco VIM solution offers the use of Cisco VIM Monitor (CVIM-MON) to monitor the health and performance of NFVI. This includes monitoring both the physical and logical (openstack services) components at each NFVI pod level.

The CVIM-MON feature enables extensive monitoring and collection of performance data for various components of the cloud infrastructure, and also the OpenStack instances. The monitoring system is designed at a single pod level.

CVIM-MON is enabled by extending the setup\_data.yaml file with relevant information.

You can enable CVIM-MON on an existing pod that is installed with Cisco VIM 2.4.3 or later, through the reconfigure option.

The components of CVIM-MON are as follows:

- CVIM\_MON: It provides the base functionality of monitoring and KPIs.
- CVIM\_TRAP: It is enabled using SNMP. This component is available only if CVIM\_MON is enabled.

You can enable SNMP at the server or infrastructure level.

• SERVER-MON: If SNMP is enabled, you can enable SERVER\_MON to use SNMP from the Cisco IMC of Cisco UCS C-series server. This component is available only if the SNMP option is enabled.

Install the CVIM-MON using the standard Cisco VIM installer after enabling it in the setup\_data configuration file. It is assumed that the pod is newly installed with Cisco VIM 2.4.3 or later. To install CVIM-MON, CVIM\_MON and PODNAME keys must be added to the setup\_data.yaml file.

The CVIM\_MON key has:

- enabled: A boolean value indicating whether CVIM MON is enabled.
- polling\_intervals: It is a dictionary having three different levels of data collection frequencies. Defining polling\_intervals is optional and a default value is used if the polling\_interval is not defined.
- ui\_access: A boolean indicating whether CVIM-MON UI access is enabled or not.

PODNAME is mandatory for CVIM-MON.

CVIM-MON, CVIM-Trap and SERVER-MON can be installed by the standard Cisco VIM installer, if they are enabled in the setup\_data configuration file.

The CVIM\_TRAP key has:

- Boolean value indicating whether CVIM\_TRAP is enabled. If CVIM\_TRAP is enabled, CVIM-MON must be enabled.
- List of SNMP managers to send the SNMP traps. This list contains SNMPv2 or SNMPv3 managers. For SNMPv2, community and port field can be set. For SNMPv3, the engine\_id and list of users must be specified, where the Engine\_id is the EngineContextID which is used to send trap of the SNMP Manager.

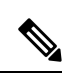

Note

SNMP-Traps will be sent without setting any authentication or security engine\_id for the user.

| Property Group and Name         | Values                      | Default Value | Description                                                                                                    |
|---------------------------------|-----------------------------|---------------|----------------------------------------------------------------------------------------------------|
| PODNAME:                        | <string></string>           | (required)    | Must be provided for<br>identifying each pod if<br>CVIM_MON is enabled.                                               |
| CVIM_MON: enabled               | true false                  | false         | A boolean indicating<br>whether CVIM-MON is<br>enabled or not.                                                        |
|                                 |                             |               | Set to True to enable CVIM_MON.                                                                                       |
| CVIM_MON: ui_access             | true false                  | true          | A boolean indicating<br>whether CVIM-MON UI<br>acces is enabled or not.                                               |
| CVIM_MON:<br>polling_intervals: | -                           | -             | Metric collection<br>frequency 10s <= low<br>frequency <med<br>frequency &lt; high<br/>frequency &lt;=1 hour</med<br> |
| low_frequency                   | 1m to 5m                    | 1m            | Must be higher than<br>med_frequency integer<br>following with time sign<br>(m/h)                                     |
| medium_frequency                | 30s to 1m                   | 30s           | Must be higher than<br>high_frequency integer<br>following with time sign<br>(s/m/h)                                  |
| high_frequency                  | 10s to 30s                  | 10s           | Integer following with time sign (s/m/h)                                                                              |
| SNMP:enabled                    | true false                  | false         | A Boolean indicating<br>whether CVIM-Trap is<br>enabled or not.                                                       |
|                                 |                             |               | If true,<br>CVIM_MON:enabled<br>must also be set to true.                                                             |
| SNMP:managers:                  | -                           | -             | A list of up to 3 SNMP managers to send traps                                                                         |
| address                         | <ipv4 ipv6="" or=""></ipv4> | (required)    | IPv4 or IPv6 address of the SNMP manager                                                                              |

| Property Group and Name   | Values                                | Default Value | Description                                                     |  |  |
|---------------------------|---------------------------------------|---------------|-----------------------------------------------------------------|--|--|
| port                      | 1-65535                               | 162           | Optional, port to send<br>traps                                 |  |  |
| version                   | v2c v3                                | v2c           | SNMP manager version                                            |  |  |
| community                 | <string></string>                     | public        | Used for SNMPv2c                                                |  |  |
| SNMP:managers:users:      |                                       |               | Required for SNMPv3, up to 3 users.                             |  |  |
| engine_id                 | <hexadecimal string=""></hexadecimal> | (required v3) | ContextEngineId (unique across all managers)                    |  |  |
|                           |                                       |               | Minimum length is 5 and max length is 32                        |  |  |
|                           |                                       |               | Cannot be all 00s or FFs;<br>and cannot start with 0x           |  |  |
| name                      | <string></string>                     | (required v3) | User name                                                       |  |  |
| auth_key                  | <string></string>                     | (required v3) | Authorization password,<br>must be eight characters<br>at least |  |  |
| authentication            | SHA MD5                               | SHA           | Authentication protocol                                         |  |  |
| privacy_key               | <str></str>                           | (auth_key)    | Encryption key                                                  |  |  |
| encryption                | 'AES128' 'AES192' 'AES256'            | 'AES128'      | Encryption protocol                                             |  |  |
| SERVER_MON: enabled       | true false                            | false         | Enable SNMP traps for<br>CIMC faults (UCS<br>C-series only)     |  |  |
| SERVER_MON:<br>host_info: | 'ALL' or list of servers              | 'ALL'         | Specifies which UCS-C<br>servers should be<br>monitored         |  |  |

# **Enabling or Disabling Autobackup of Management Node**

Cisco VIM supports the backup and recovery of the management node. By default, the feature is enabled. Auto-snapshots of the management node happens during pod management operation. You can disable the autobackup of the management node.

To enable or disable the management node, update the setup\_data.yaml file as follows:

```
# AutoBackup Configuration
# Default is True
#autobackup: <True or False>
```

# Enabling Custom Policy for VNF Manager

Some of the VNF managers operates, using specific OpenStack features that require the admin role. Cisco VIM introduces a feature to enable non-admin role for VNF managers (such as Cisco ESC). VNF manager is used to operate and manage tenant VMs in the OpenStack cloud, with minimally enhanced privileges.

To enable this option, the administrator needs to add the following line in the setup data.yaml:

ENABLE ESC PRIV: True # optional; default is false

## Forwarding ELK logs to External Syslog Server

Cisco VIM supports backup and recovery of the management node, to keep the process predictable and avoid loss of logs. The software supports the capability of forwarding the ELK logs to multiple external syslog server. It supports Minimum of 1 and maximum of 3 external syslog servers.

Before launching the installation, update the setup data.yaml file with the following information:

```
*****************************
## SYSLOG EXPORT SETTINGS
*****
SYSLOG EXPORT SETTINGS:
   remote_host: <Syslog_ipv4_or_v6_addr> # required IP address of the remote syslog
   server protocol : udp # defaults to udp
    facility : <string> # required; possible values local[0-7]or user
   severity : <string; suggested value: debug>
   port : <int>; # defaults, port number to 514
   clients : 'ELK' # defaults and restricted to ELK;
 remote host: <Syslog ipv4 or v6 addr> # IP address of the remote syslog #2 (optional)
 server protocol : udp # defaults to udp
 facility : <string> # required; possible values local[0-7]or user severity : <string;
suggested value: debug>
port : <int>; # defaults, port number to 514 clients : 'ELK' # defaults and restricted to
ELK:
```

# Please note other than the remote host info, most of the other info is not needed; Also the client list is restricted to ELK only

With this configuration, the ELK logs are exported to an external syslog server. You can add this configuration to a pod that is already up and running. For more details, refer to Forwarding ELK logs to External Syslog Server section in the admin guide.

## Support of NFS for ELK Snapshot

Cisco VIM optionally supports NFS for ELK snapshots. In this configuration, the remote location specified in the configuration has to allow user elasticsearch (2020) and group mercury (500) to read/write into the path specified in remote\_path of the remote\_host server.

Before launching the installation, update the setup\_data.yaml file with the following information:

```
# remote_host: <ip_addr> # IP of the NFS server
# remote_path: </root/es_remote> # Path to location of the backups in the remote server
```

With this configuration, the ELK snapshots are hosted at the remote NFS location, thereby ensuring that that the management node does not run out of disk space. You can add this configuration to a pod that is already up and running. For more details, refer to Support of NFS for ELK Snapshot section in the admin guide.

# Support for TTY Logging

Cisco VIM supports enabling of TTY logging on the management node and all of the cluster hosts through the option in the setup\_data.yaml file. By default, the TTY logging feature is not enabled. The feature is made available only at the time of installation. If SYSLOG\_EXPORT\_SETTINGS is configured, the TTY audit messages are available in local syslog, Kibana dashboard, and remote syslog.

For the TTY logging to take effect in the management node, reboot the management node based on the customer downtime window.

At the end of the installation, the following message is displayed: Management node needs to be rebooted for TTY Logging to take effect.

Before launching the installation, update the setup\_data.yaml file with the following information:

```
# TTY Logging with pam.d and auditd. Events available in Kibana and remote syslog, if syslog
export is enabled
ENABLE TTY LOGGING: <True or False> # default value is False
```

## Configuring Additional VIM Administrators

Cisco VIM supports management of VIM Administrators. VIM administrator has the permission to login to the management through SSH or the console using the configured password . Administrators have their own accounts. After the VIM administrator account creation, the administorator can manage their own password using the Linux "passwd" command. You can change the *vim\_admins[]* parameter to add and remove VIM administrators during reconfiguation, while the passwords for existing accounts remains unchanged.

Before launching the installation, update the setup data.yaml file with the following information:

```
vim_admins:
- vim_admin_username: <username>
  vim_admin_password_hash: <sha512-password-hash>#
- vim_admin_username: <username>
  vim_admin_password_hash: <sha512-password-hash>
- vim_admin_username: <username>
  vim_admin_password_hash: <sha512-password-hash>
```

The value of password hash must be in the standard sha512 format.

With the preceding configuration, administrators will have access to a shell with system privileges on the management node.

# Support of LDAP for Management Node

Cisco VIM supports enabling of LDAP for admin access to the management node. It can be added as a day-0 or day-1 activity. Multiple LDAP entries are allowed as only the domain\_name and ldap\_uri in each entry

are mandatory. Ensure that the ldap\_uris is secured over ldaps, and the TLS is enabled for the external api (external lb vip tls: True).

To obtain sudo access to the management node and execute ciscovim commands, you must manually add the user with root privileges to the wheel group in the corresponding LDAP domain, for example, usermode -aG wheel user1.

To enable this feature, update the setup\_data with the following during installation.

```
vim_ldap_admins:
  - domain_name: corp_ldap1
    ldap_uri: "ldaps://10.30.116.253:636,ldaps://10.30.116.254:636"
    ldap_search_base: "dc=cisco,dc=com"  # Optional
    ldap_schema: rfc2307  # Optional
    ldap_user_object_class: posixAccount  # Optional
    ldap_user_object_class: posixAccount  # Optional
    ldap_user_uid_number: uidNumber  # Optional
    ldap_user_gid_number: gidNumber  # Optional
    ldap_group_member: memberUid  # Optional
```

# Horizon Hosting Through NAT or DNS Aliases

From release Cisco VIM 3.0.0, you can deploy the Horizon portal through NAT or DNS alias. As a security measure, Horizon accepts a list of host addresses (IP or DNS) that are accessible. By default, this list includes the external\_lib\_vip\_addr, the external\_lb\_vip\_fqdn, and the ipv6 address (if applicable) only.

An optional parameter HORIZON\_ALLOWED\_HOSTS added in the setup\_data accepts the list of IP addresses and/or DNS names that you want to add as allowed hosts. Mostly, this IP address list match with the NAT address used for the deployment.

Before launching the installation, update the setup data yaml file with the following information:

```
HORIZON_ALLOWED_HOSTS:
- <NAT-IP>
- <NAT-IP>
```

With the preceding configuration, administrator can access the Horizon dashboard through aliases or NAT IPs.

# **DHCP Reservations for VM's MAC Addresses**

From release Cisco VIM 3.2.0, you can have DHCP reservations for virtual machine MAC addresses, to get the same IP address always regardless of the host hypervisor or operating system they are running. To avail this optional feature, few restrictions exist.

If the MAC address ends with 00:00, then

- First entry of the first octect must be a Hex
- Second entry of the first octect must be 2, 6, a or e

For example, the MAC address entry can be [a-f][2,6,a,e]:yz:uv:ws:00:00.

To enable this feature, add the following entry in the setup\_data file:

```
BASE_MACADDRESS: <[a-f][2,6,a,e]:yz:uv:ws:00:00>
```

# Customizing SSH Login Banner

From release Cisco VIM 3.0.0, you can provide a customized banner that will be displayed when an administrator attempts to login to the management node. An optional parameter ssh\_banner in the setup\_data accepts a string or message to be displayed before the login prompt. This message indicates a warning consistent with a company's IT policies.

Before launching the installation, update the setup\_data.yaml file with the following information:

```
ssh_banner: |
WARNING: Unauthorized access to this system is forbidden and will be
prosecuted by law. By accessing this system, you agree that your actions
may be monitored if unauthorized usage is suspected.
```

## **Cinder Volume Encryption**

From release Cisco VIM 3.0.0, you can encrypt Cinder volumes using Linux Unified Key Setup (LUKS). This encryption is enabled by default. and does not require any installation. For more information on creating encrypted Cinder volumes, see *Cisco VIM Admin Guide*.

# **Configuring Support for Read-only OpenStack Role**

By default, Cisco VIM deployment of OpenStack supports two user roles: admin and user. Admin have privilege to view and change all OpenStack resources including system and project resources. Users have privileges to view and change only project resources.

Optionally, Cisco VIM provides OpenStack user role which is read-only or readonly. Read-only users can view the project resources, but cannot make any changes. Use the optional parameter ENABLE\_READONLY\_ROLE to enable this feature.

The admin can only assign the readonly role using the Horizon dashboard or OpenStack CLI, to the target user for accessing each project. A user can be given the readonly role to multiple projects.

Note

Ensure that the admin role is not given for the user having only readonly access, as the conflict of access will not constrain the user to read-only operations.

Enabling this feature provides the following enhancements to the Cisco VIM Pod.

- "readonly" role is added to the OpenStack deployment.
- OpenStack service policies are adjusted to grant read permissions such as "list" and "show", but not "create", "update", or "delete".
- "All Projects tab is added to the Horizon interface. This allows the readonly user to see all instances for which the user have access. Under the **Project** tab, you can see the resources for a single project. You can change the projects using the Project pulldown in the header.

Before launching the installation, update the setup\_data.yaml file with the following information:

ENABLE READONLY ROLE: True

With the preceding configuration, the readonly role is created in OpenStack. After deployment, the administrators have the privilege to create new users assigned with this role.

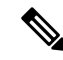

**Note** If the ENABLE\_READONLY\_ROLE is False (by default), the readonly role will not have special permissions or restrictions, but have create, update, and delete permissions to project resources similar to that of project member. You need to assign the users with readonly role, when ENABLE\_READONLY\_ROLE is set to True.

# **VPP Port Mirroring Support**

The VPP Port Mirror feature enables you to selectively create a mirror port to a VM. This mirror port detects all the packets sent and received by the VM without having access to the VM. The packets captured in this manner can be saved as pcap files, which can be used for further analysis by tools like Wireshark and so on.

The following CLIs are available in Cisco VIM:

- vpp-portmirror-create: Tool to create mirrored ports corresponding to Openstack ports
- vpp-portmirror-delete: Tool to delete mirrored ports
- vpp-portmirror-list: Tool to get a list of current mirrored port

In addition, the VPP port mirror tools perform the following tasks:

- · Checks if the port specified is a valid neutron port with valid UUID pattern
- · Checks if there is a corresponding Vhost interface in the VPP instance for the neutron port specified
- Checks if the port has already mirrored

## VPP Port Mirroring Usage

**Step 1** Identify the VM that you want to monitor and the compute host on which it runs.

```
From the Management node, execute the following:
#cd /root/openstack-configs
# source openrc
# openstack server show vm-7
+-----
| Field | Value |
+-----
| OS-DCF:diskConfig | AUTO |
| OS-EXT-AZ:availability zone | nova |
| OS-EXT-SRV-ATTR:host | k07-compute-1 |
| OS-EXT-SRV-ATTR:hypervisor_hostname | k07-compute-1 |
| OS-EXT-SRV-ATTR:instance name | instance-0000004d |
| OS-EXT-STS:power state | Running |
| OS-EXT-STS:task state | None |
| OS-EXT-STS:vm state | active |
| OS-SRV-USG:launched at | 2018-05-10T02:40:58.000000 |
| OS-SRV-USG:terminated at | None |
| accessIPv4 | |
| accessIPv6 | |
| addresses | net1=10.0.1.4 |
| config drive | |
| created | 2018-05-10T02:40:37Z |
| flavor | m1.medium (ac4bdd7f-ff05-4f0d-90a5-d7376e5e4c75) |
| hostId | 8e7f752ab34153d99b17429857f86e30ecc24c830844e9348936bafc |
| id | 46e576c1-539b-419d-a7d3-9bdde3f58e35 |
```

**Step 2** Identify the neutron port that corresponds to the interface that you want to mirror.

```
# openstack port list | grep 10.0.1.4
| ed8caee2-f56c-4156-8611-55dde24f742a | | fa:16:3e:6a:d3:e8 | ip_address='10.0.1.4',
subnet id='6d780f2c-0eeb-4c6c-a26c-c03f47f37a45' |
```

**Step 3** ssh to the target compute node on which the VM is running and join the VPP docker container.

# vpp
neutron\_vpp\_13881 [root@k07-compute-1 /]#

The syntax of the Port mirror create tool is as follows:

```
neutron_vpp_13881 [root@k07-compute-1 /]# vpp-portmirror-create
Option -p (--port) requires an argument
-p --port [arg] Port in openstack port uuid format. Required.
-d --debug Enables debug mode
-h --help This page
-n --no-color Disable color output
VPP port mirror utility.
```

**Step 4** Create a port mirror using the Neutron port ID identified in Step 2. The CLI tool displays the mirrored interface name.

**Note** Use the –debug flag to troubleshoot the Linux/VPP commands that are used to set up the port mirror.

**Step 5** Use the tap device as a standard Linux interface and use tools such as tcpdump to perform packet capture.

```
neutron_vpp_13881 [root@k07-compute-1 /]# tcpdump -leni taped8caee2
tcpdump: verbose output suppressed, use -v or -vv for full protocol decode
listening on taped8caee2, link-type EN10MB (Ethernet), capture size 262144 bytes
16:10:31.489392 fa:16:3e:6a:d3:e8 > fa:16:3e:0e:58:7b, ethertype IPv4 (0x0800), length 98: 10.0.1.4
> 10.0.1.10: ICMP echo
request, id 32513, seq 25752, length 64
16:10:31.489480 fa:16:3e:0e:58:7b > fa:16:3e:6a:d3:e8, ethertype IPv4 (0x0800), length 98: 10.0.1.10
> 10.0.1.4: ICMP echo
reply, id 32513, seq 25752, length 64
16:10:32.489560 fa:16:3e:6a:d3:e8 > fa:16:3e:0e:58:7b, ethertype IPv4 (0x0800), length 98: 10.0.1.4
> 10.0.1.10: ICMP echo
request, id 32513, seq 25753, length 64
16:10:32.489644 fa:16:3e:0e:58:7b > fa:16:3e:6a:d3:e8, ethertype IPv4 (0x0800), length 98: 10.0.1.10
> 10.0.1.4: ICMP echo
request, id 32513, seq 25753, length 64
16:10:32.489644 fa:16:3e:0e:58:7b > fa:16:3e:6a:d3:e8, ethertype IPv4 (0x0800), length 98: 10.0.1.10
> 10.0.1.4: ICMP echo
request, id 32513, seq 25753, length 64
16:10:32.489644 fa:16:3e:0e:58:7b > fa:16:3e:6a:d3:e8, ethertype IPv4 (0x0800), length 98: 10.0.1.10
> 10.0.1.4: ICMP echo
reply, id 32513, seq 25753, length 64
```

16:10:33.489685 fa:16:3e:6a:d3:e8 > fa:16:3e:0e:58:7b, ethertype IPv4 (0x0800), length 98: 10.0.1.4 > 10.0.1.10: ICMP echo request, id 32513, seq 25754, length 64 16:10:33.489800 fa:16:3e:0e:58:7b > fa:16:3e:6a:d3:e8, ethertype IPv4 (0x0800), length 98: 10.0.1.10 > 10.0.1.4: ICMP echo reply, id 32513, seq 25754, length 64 ^C

#### **Step 6** Obtain a list of all the mirrored ports.

## **Step 7** Remove the mirrored port.

# Setting up VXLAN/EVPN in Cisco VIM

Choose single VXLAN or multi-VXLAN (multi refers to 2) network terminating on the same box on day-0. Two vxlan segments such as vxlan-tenant and vxlan-ecn are defined.

For single VXLAN network, define only the vxlan-tenant. For two-VXLAN network, define vxlan-ecn segment along with vxlan-tenant network.

To enable VXLAN/EVPN in Cisco VIM, define the following in the setup-data file during the Day-0 deployment. Optionally, you can overload the configuration with that of head-end-replication for static VXLAN configuration.

**Step 1** In the Networking section, define the segment vxlan-tenant.

NETWORKING:

```
networks:
.....
- # only needed when NETWORK OPTIONS is vxlan, and TOR is Cisco NCS5500
vlan_id: <2003>
subnet: <191.168.11.0/25>
gateway: <191.168.11.1>
## 'pool' can be defined with single ip or a range of ip
pool:
- <191.168.11.2,191.168.11.5>
- <191.168.11.7 to 191.168.11.12>
- <191.168.11.20>
segments:

    vxlan-tenant

- # only needed when NETWORK OPTIONS is vxlan, and TOR is Cisco NCS5500, and second VXLAN segment is
required
vlan id: <2005>
subnet: <191.165.11.0/25>
```

```
gateway: <191.165.11.1>
## 'pool' can be defined with single ip or a range of ip pool:
- <191.165.11.2,191.165.11.5>
- <191.165.11.7 to 191.165.11.12>
- <191.165.11.20>
segments:
- vxlan-ecn
```

#### **Step 2** Define the vxlan section under NETWORK OPTIONS, only allowed for Cisco NCS 5500 as ToR.

```
# Optional, only allowed for NCS-5500 as tor
NETWORK OPTIONS:
vxlan:
vxlan-tenant:
provider network name: <name of provider network>
bgp as num: <int value between 1 and 232-1>
bgp peers: ['ip1', 'ip2'] ---> list of min length 1, Peer Route Reflector IPs
bgp router id: 'ip3' ---> The router ID to use for local GoBGP cluster, part of vxlan-tenant network
but not in the pool
head end replication: # Optional, can be brought in as reconfigure
- vtep ips: vni id1:vni id2, vni id3, ... (upto as many Remote POD vteps, as required)
vxlan-ecn:
   provider_network_name: <name of provider network>
   bgp as num: <int value between 1 and 232-1>
   bgp peers: ['ip1', 'ip2'] ---> list of min length 1, Peer Route Reflector IPs
   bgp_router_id: 'ip3' ---> The router ID to use for local GoBGP cluster, part of vxlan-ecn network
but not in the pool
head end replication:
                           # Optional and reconfigurable
  - vtep_ips: vni_id1:vni_id2, vni_id3, ... (upto as Remote POD many vteps, as required)
```

#### **Note** Following are the assumptions for the HER feature:

- VNIs can repeat across two or more remote POD VTEPs for HA.
- VNIs cannot repeat for the same remote POD VTEP.
- Within the same network segment, no remote POD VTEPs IP adddress can repeat.
- **Step 3** In the **SERVERS** section, define vxlan bgp speaker ip for each controller node.
  - **Note** The vxlan\_bgp\_speaker\_ip belongs to the vxlan network, however, it is not part of the IP pool defined in the vxlan segment.

**Note** Setting up the BGP route-reflector and accessing it over the VXLAN network from the three controllers is outside the scope of Cisco VIM automation.

For head-end-replication option, define Local POD vtep ips on all servers that act as compute nodes.

# vtep\_ips: {vxlan-tenant: <ip address>, vxlan-ecn: <ip address>} #IPs must belong to the associated

networks

IP pool of vxlan-tenant and vxlan-ecn

From release Cisco VIM 2.4.9, the BGP session between the controllers and route-reflector is set to be Layer 3 adjacent. By default, it is L2 adjacent. To support Layer 3 adjacency, define bgp\_mgmt\_address for each controller.

# Setting up Trusted Virtual Functions

The kernel feature allows the Virtual Functions to become trusted by the Physical Function and perform some privileged operations such as enabling VF promiscuous mode and changing VF MAC address within the guest. The inability to modify MAC addresses in the guest prevents the users from being able to easily setup up two VFs in a fail-over bond in a guest.

To avail this feature, enable the following under each of the target compute nodes that are enabled with SRIOV.

```
SERVERS:
compute-server-1:
trusted_vf: <True or False> # <== optional, only applicable if its SRIOV node</pre>
```

You can avail this feature on day-0 or enable in a compute by removing it and adding it back as optional.

# Updating Cisco NFVI Software

The Cisco VIM installer provides a mechanism to update all OpenStack services and some infrastructure services such as RabbitMQ, MariaDB, HAProxy, and VMTP. Updating host-level packages and management node ELK and Cobbler containers are not supported. Updating Cisco NFVI software has minimal service impact because the update runs serially, component-by-component, one node at a time. If errors occur during an update, an automatic rollback will bring the cloud back to its previous state. After an update is completed, check for any functional cloud impacts. If everything is fine, you can commit the update which clears the old containers from the system. Cisco recommends that you commit the update before you perform any other pod management functions. Skipping the commit option might lead to double faults. If you see any functional impact on the cloud, perform a manual rollback to start the old containers again.

**Note** Cisco NFVI software updates are not supported for registry related containers and authorized\_keys. Also, after the management node repo containers are updated, they cannot be rolled back to the older versions because this requires node packages to be deleted, which might destabilize the cloud.

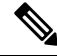

Note

Update of Cisco NFVI software is within the same major version, that is from 3.2.0 to 3.2.1, and not from 2.4 to 3.0.

To prevent double faults, a cloud sanity check is done both before and after the update.

To complete the software update, perform the Installing Cisco VIM m\_Install\_VIM.ditamap#id\_33373. If your management node does not have Internet, complete the m\_Preparing\_USB\_Stick.ditamap#id\_38540 procedure first, then follow the Cisco VIM installation instructions. Differences between a software update and regular Cisco VIM installation:

- You do not need to modify setup\_data.yaml like you did during the first installation. In most cases, no
  modifications are needed.
- You do not need to repeat the Cisco VIM Insight installation.
- Minor differences between NFVI software installation and updates are listed in the installation procedure.

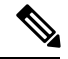

Note

After you complete a software update, you must commit it before you perform any pod management operations. During software updates, the following operations are locked: add/remove compute/storage node, replace controllers, and rotate fernet key. Before you commit, you can roll back the update to return the node to its previous software version.

For information on updating the Cisco NFVI software, see *Managing Cisco NFVI* of the corresponding *Cisco VIM Administrator Guide*